# **REZNOR**<sup>®</sup>

MAPS

MAPS<sup>®dH™</sup>

Revision: O-MAPSIII&IV-CAB-ABC (06-19) PN257004R9 Supersedes: O-MAPSIII&IV Cabinets A/B/C (Version B.5)

# **Operation/Maintenance/Service**

Applies to: Cabinet Sizes A, B, and C of MAPS®III Models RCB, RDB, RDCB, RDDB, RECB, REDB and MAPS®IV Models RCC, RDC, RDCC, RDDC, RECC, REDC

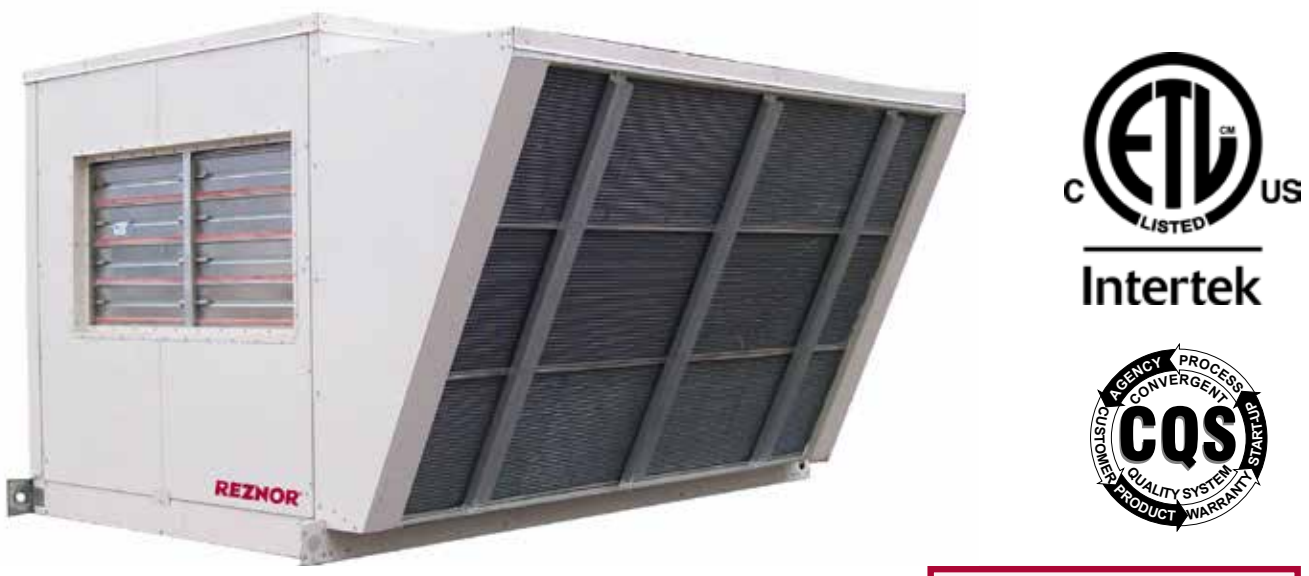

MAPS<sup>®</sup> Cabinet Sizes A, B, and C

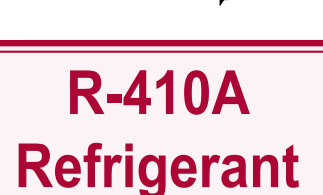

# DANGER

This unit contains R-410A high pressure refrigerant. Hazards exist that could result in personal injury or death. Installation, maintenance, and service should only be performed by an HVAC technician qualified in R-410A refrigerant and using proper tools and equipment. Due to much higher pressure of R-410A refrigerant, DO NOT USE service equipment or tools designed for R22 refrigerant.

IMPORTANT: Do not release refrigerant to the atmosphere! If required service procedures include the adding or removing of refrigerant, the service technician must comply with all federal, state and local laws. The procedures discussed in this manual should only be performed by a qualified HVAC technician.

© Supersedes
Oper

#### **Table of Contents**

| 1.0 General2                                                                   |
|--------------------------------------------------------------------------------|
| 2.0 Maintenance Requirements3                                                  |
| 2.1 Maintenance Schedule4                                                      |
| 2.2 Control Locations5                                                         |
| 2.3 Cross-Reference of Models and Cabinet Sizes<br>A, B, and C6                |
| 3.0 Maintenance and Service Procedures6                                        |
| 3.1 Filters6                                                                   |
| 3.2 Drive Components7                                                          |
| 3.3 Condenser Fans8                                                            |
| 3.4 Coil Maintenance8                                                          |
| 3.5 Check Refrigerant Pressure and Temperatures<br>(Subcooling and Superheat)9 |
| 3.6 Compressor Operation, Maintenance, and<br>Replacement11                    |
| 3.7 Thermostatic Expansion Valves                                              |
| 3.9 Other Controls20                                                           |
| 3.8 Optional Dampers and Damper Controls20                                     |

| 4.0 Gas Heat Section Maintenance (Models                           |
|--------------------------------------------------------------------|
| RDCB, RDCC, RDDB, and RDDC)21                                      |
| 4.1 Heat Exchanger, Burner, and Venter21                           |
| 4.2 Heat Section Controls25                                        |
| 4.3 Gas Train26                                                    |
| 4.4 Other Gas Heat Section Controls/Sensors                        |
| 5.0 Electric Heat Section Maintenance<br>(Models RECB, RECC, REDB, |
| and REDC                                                           |
| 6.0 Energy Recovery Module                                         |
| (Option ER1)31                                                     |
| 7.0 Troubleshooting32                                              |
| 7.1 Troubleshooting Refrigeration Circuit                          |
| (All Models)32                                                     |
| 7.2 Troubleshooting Compressor Digital Controller                  |
| (All MAPS <sup>®</sup> IV Models)                                  |
| 7.3 Troubleshooting Heat Section                                   |
|                                                                    |

# 1.0 General

NOTE: To confirm that this booklet is applicable, refer to the list of model and cabinet sizes in paragraph 2.3, page 6. This booklet includes operation, maintenance, and service information for cabinet sizes A, B, and C of the MAPS<sup>®</sup> III and MAPS<sup>®</sup> IV models listed below. Before beginning any procedure, carefully review the information, paying particular attention to the warnings. Handling of refrigerant should only be performed by a certified HVAC technician with knowledge of the requirements of R-410A refrigerant and in compliance with all codes and requirements of authorities having jurisdiction.

The instructions in this manual apply to the following MAPS<sup>®</sup> models in cabinet A, B, and C sizes and model JHUP 250 and 300 duct furnace curb option.

| Мо                                                                                                    | del     | System Description                                                                                                    |  |  |  |  |
|----------------------------------------------------------------------------------------------------|---------|----------------------------------------------------------------------------------------------------|--|--|--|--|
| MAPS®III                                                                                                    | MAPS®IV | System Description                                                                                                    |  |  |  |  |
| RCB                                                                                                    | RCC     | Makeup air cooling packaged system (1500–9000 cfm)                                                                                                    |  |  |  |  |
| RDCB                                                                                                    | RDCC    | Makeup air cooling packaged system (1500–9000 cfm) with gas heat section (100–700 MBH)                                                                                                    |  |  |  |  |
| RECB                                                                                                    | RECC    | Makeup air cooling packaged system (1500–9000 cfm) with electric heat section (10–88 kW)                                                                                                    |  |  |  |  |
| RDB                                                                                                    | RDC     | Makeup air cooling and reheat pump reheat cycle packaged system (1500–9000 cfm)                                                                                                    |  |  |  |  |
| RDDB                                                                                                    | RDDC    | Makeup air cooling and reheat pump reheat cycle<br>packaged system (1500–9000 cfm) with gas heat section<br>(100–700 MBH)                                                                              |  |  |  |  |
| REDB                                                                                                    | REDC    | Makeup air cooling and reheat pump reheat cycle<br>packaged system (1500-9000 cfm) with electric heat<br>section (10–88 kW)                                                                            |  |  |  |  |
| JH                                                                                                    | UP      | Optional curb section with 250- or 300-MBH gas-fired<br>duct furnace installed with model RDCB, RDCC, RDDB,<br>or RDDC unit with size 250 or 700 heat section to provide<br>500 or 1000 MBH of heating |  |  |  |  |
| NOTE: MAPS <sup>®</sup> III models have staged cooling. MAPS <sup>®</sup> IV models have<br>modulating cooling. |         |                                                                                                    |  |  |  |  |

#### Definitions of Hazard Intensity Levels used in this Manual

There are warning labels on the unit and throughout this manual. For your safety, comply with all warnings during installation, operation, and service of this system. Refer to definitions of Hazard Intensity Levels of warnings below.

# HAZARD INTENSITY LEVELS

- 1. DANGER: Failure to comply will result in severe personal injury or death and/or property damage.
- 2. WARNING: Failure to comply could result in severe personal injury or death and/or property damage.
- 3. CAUTION: Failure to comply could result in minor personal injury and/or property damage.

# 2.0 Maintenance Requirements

To ensure long life and satisfactory performance, a system that is operating under normal conditions should be inspected according to the Maintenance Schedule in Paragraph 2.1. If in an area where an unusual amount of dust or soot or other impurities are present in the air, more frequent inspection is recommended.

Refer to the illustration in **FIGURE 1** and follow the instructions in the referenced paragraphs to maintain this equipment. Maintenance requirements apply to all models and sizes unless noted.

IMPORTANT: Do not release refrigerant to the atmosphere! If required service procedures include the adding or removing of refrigerant, the service technician must comply with all federal, state and local laws. The procedures discussed in this manual should only be performed by a qualified HVAC technician familiar with R-410A refrigerant.

### WARNING

Lock power OFF before performing any maintenance procedure (except where power is required such as checking refrigerant pressure and temperature). Lock disconnect switch in OFF position. If the system has a gas heat section, when you turn off the power supply, turn off the gas (see Hazard Levels above).

If replacement parts are required, use only factoryauthorized parts. For information, go to www.ReznorHVAC.com or call (800)-695-1901.

### 2.0 Maintenance Requirements (cont'd)

#### 2.1 Maintenance Schedule

Important NOTE: If equipped with an optional energy recovery module, refer to the energy recovery module manual (form I-MAPSIII&IV-ER) for enthalpy wheel maintenance instructions.

# Monthly

- □ Inspect filters; clean or replace as needed (refer to Paragraph 3.1).
- Inspect the condensate drain; clean as needed. For information, refer to the installation manual (form I-MAPSIII&IV).

# Semi-Annually

 Inspect the unit blower and belts. Check belts for tension, wear, and alignment. Adjust or replace as needed. Clean dirt from blower and motor (refer to Paragraph 3.2).

# Annually

NOTE: Redo the cooling startup procedures when the cooling season begins. Refer to the startup instructions in the installation manual (form I-MAPSIII&IV).

# All Models: beginning of the cooling season or more frequently in year-round cooling climate:

- □ Inspect the wiring for any damaged wire. Replace damaged wiring.
- □ Inspect the condensate drain pan. Clean the coil cabinet, clean the drain pan, and fill the trap.
- □ Inspect/clean condenser fans (refer to Paragraph 3.3).
- □ Inspect/clean all coils (refer to Paragraph 3.4).
- □ Check compressor operation (refer to Paragraph 3.6).
- □ Check refrigerant pressure and temperatures (superheat and subcool). These checks are done when the system is operating (refer to Paragraph 3.5).

#### Models RDCB, RDCC, RDDB, and RDDC with a gas heat section beginning of the heating season (refer to Paragraph 4.0):

NOTE: A MAPS<sup>®</sup> B cabinet with 500 MBH of heat is a size 250 gas heat section plus an optional model JHUP curb duct furnace. A MAPS<sup>®</sup> C cabinet with 1000 MBH of heat is a size 700 gas heat section plus an optional model JHUP curb duct furnace. The same maintenance procedures apply to the duct furnaces.

- Clean all dirt and grease from the combustion air openings and the venter assembly.
- □ Check the heat exchanger, burner, and venter for scale, dust, or lint accumulation. Clean as needed.
- Check the gas valves to ensure that gas flow is being shutoff completely.

#### Models RECB, RECC, REDB, and REDC with an electric heat section beginning of the heating season (refer to Paragraph 5.0):

- □ Check wiring connections.
- Check the heat section and elements for dust or lint accumulation. Carefully clean as needed.

# **2.2 Control Locations**

# FIGURE 1. Showing Access (Panels Removed) and High and Low Voltage Control Locations (Including Control Options)

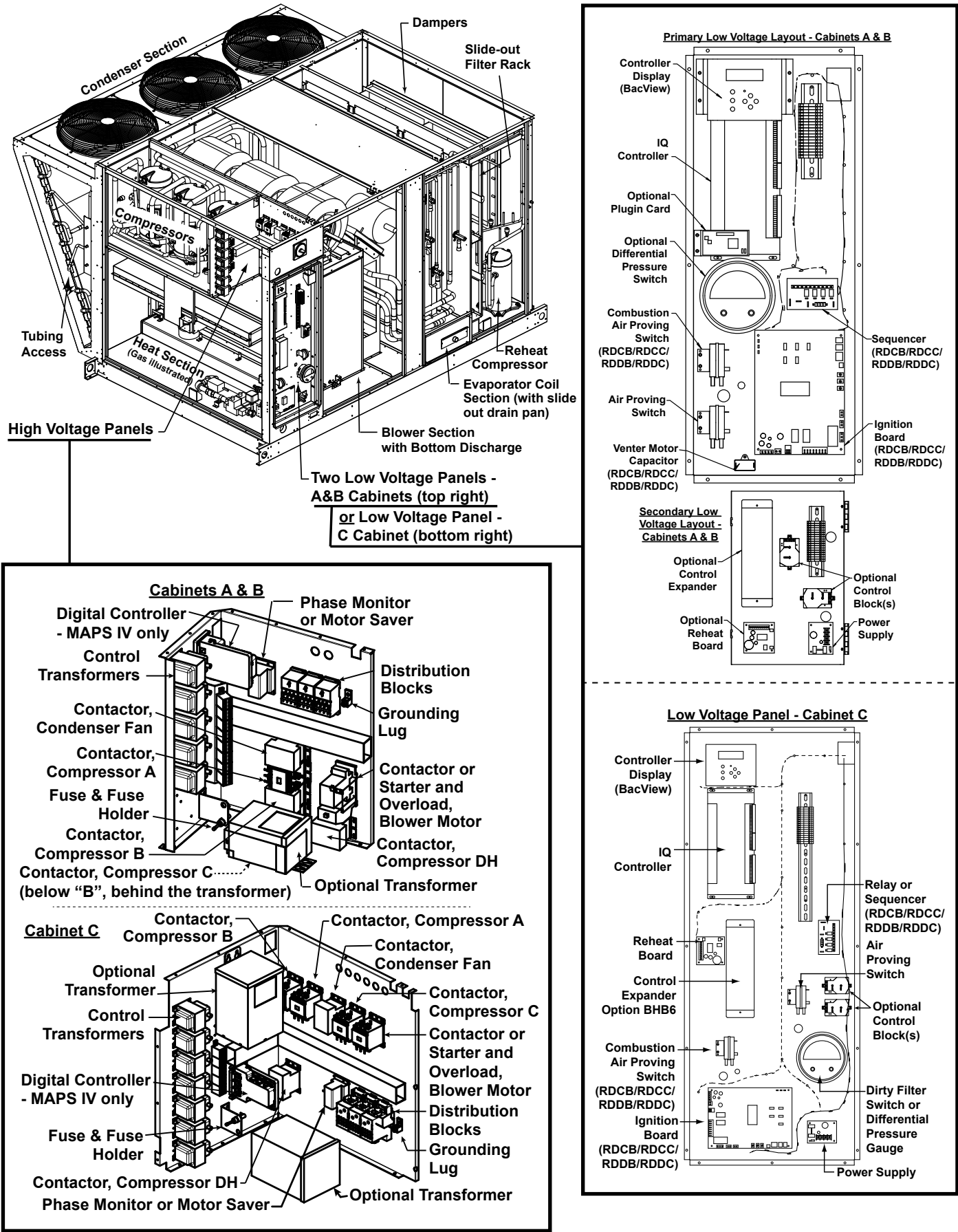

# 2.0 Maintenance Requirements (cont'd) 2.3 Cross-Reference of Models and Cabinet Sizes A, B, and C

DX Cooling Models RCB and R DX wi Mode and R

Model

RCB 06

41 lodel RDB

468

482

Model RDCB, RDDB, RDCC, and RDDC by Cabinet Size

Model RECB, REDB, RECC, and REDC by Electric Heat Module

| louc   |           |         | anu                               | Gas    | neat | Sec  | uon   | Size  |        |        |        |      |       |       |       | anu u | abilie  | L SIZ | e      |      |       |            |          |            |      |      |         |       |          |     |     |
|--------|-----------|---------|-----------------------------------|--------|------|------|-------|-------|--------|--------|--------|------|-------|-------|-------|-------|---------|-------|--------|------|-------|------------|----------|------------|------|------|---------|-------|----------|-----|-----|
| nd F   | RCC       | and     | Model Model Electric Heat Section |        |      |      |       |       |        |        |        |      |       |       |       |       |         |       |        |      |       |            |          |            |      |      |         |       |          |     |     |
| )X w   | ith R     | eheat   | RDCB                              | RDCC   | -100 | -150 | -200  | -250  | -300   | -400   | -500   | -600 | -700  | -800  | -1000 | RECB  | RECC    | -10S  | -15S   | -20S | -24S  | -15        | -20      | -25        | -30  | -35  | -39     | -50   | -60      | -75 | -88 |
| lode   | els Ri    | DB      | 0                                 | 60     | -100 | -100 | -200  | -200  | -000   |        | -000   | -000 | -100  | -000  | -1000 | 0     | 60      | A     | A      | A    | A     | A          | A        | A          | A    | A    | A       |       |          |     |     |
| nd F   | RDC       |         | 070                               | 1      | A    | A    | A     |       |        |        | <br>D* |      |       |       |       | 078   |         |       | Α      | Α    | Α     | Α          | в        | A          | Α    | в    | Α       | в     | в        | в   |     |
|        |           |         | 0/8                               |        |      | A    | A     |       |        |        |        |      |       |       |       | 0     | 90      |       | Α      | Α    | Α     | Α          | в        | Α          | Α    | в    | Α       | в     | в        | в   | в   |
| Nodel  | Model     | Cabinet | 0                                 | 90     | A    | A    | A     | В     | В      |        | B"     |      |       |       |       | 118   | 120     |       | Α      | Α    | Α     | Α          | в        | Α          | Α    | в    | Α       | В     | в        | В   | в   |
| RUB    | RUU       | Size    | 118                               | 120    | A    | A    | A     | в     | в      |        | B.     |      |       |       |       | 136   |         |       | Α      | Α    | Α     | Α          | В        | Α          | Α    | В    | Α       | В     | в        | В   | в   |
| 06     | 50        |         | 136                               | l      | A    | A    | A     | В     | В      |        | B*     |      |       |       |       | 1     | 60      |       |        |      |       | В          | В        | В          | В    | В    | В       | В     | в        | В   | в   |
| 078    |           |         | 1                                 | 60     |      |      |       | В     | В      |        | B*     |      |       |       |       | 186   |         |       |        |      |       | в          | в        | в          | В    | В    | в       | В     | в        | В   | в   |
| 09     | <b>90</b> | A       | 186                               | l      |      |      |       | В     | В      |        | B*     |      |       |       |       | 2     | 00      |       |        |      |       |            | В        | В          | В    | В    | В       | В     | В        | В   | В   |
| 118    | 120       | 1       | 2                                 | 00     |      |      |       | В     | В      |        | B*     |      |       |       |       | 1     | 90      |       |        |      |       |            |          |            |      |      | С       | С     | С        | С   | C   |
| 136    |           | 1       | 1                                 | 90     |      |      |       |       |        | C      | С      | С    | С     |       | C**   | 216   |         |       |        |      |       |            |          |            |      |      | С       | С     | С        | С   | C   |
| 10     | 20        |         | 216                               |        | -    |      |       |       |        | С      | С      | С    | С     | -     | C**   | 2     | 98      |       |        |      |       |            |          |            |      |      | C       | C     | С        | С   | c   |
| 400    | 50        |         | 2                                 | 98     |      |      |       |       |        | С      | С      | С    | С     |       | C**   | 4     | 10      |       |        |      |       |            |          |            |      |      | С       | С     | С        | C   | С   |
| 186    |           | в       | 4                                 | 10     |      |      |       |       |        | С      | С      | С    | С     |       | C**   | Model | Model   |       |        |      |       | Elec       | tric     | Hea        | t Se | ctio | n<br>[] |       |          |     |     |
| 20     | 00        |         |                                   | r i    |      |      |       |       |        |        |        |      |       |       |       | REDB  | REDC    | -10S  | -15S   | -20S | -24S  | -15        | -20      | -25        | -30  | -35  | -39     | -50   | -60      | -75 | -88 |
| 19     | 90        |         | Model                             | Model  |      |      |       | Ga    | is Hea | at Sec | tion S | Size |       |       |       | 0     | 84      | A     | A      | A    | A     | A          | <u> </u> | A          | A    | В    | A       | В     | <u> </u> | В   |     |
| 216    |           |         | RDDB                              | RDDC   | -100 | -150 | -200  | -250  | -300   | -400   | -500   | -600 | -700  | -800  | -1000 | 102   |         |       | A      | A    | A     | A          | <u> </u> | A          | A    | в    | A       | в     | в        | в   | в   |
| 29     | 98        |         | 0                                 | 84     | Α    | Α    | Α     |       |        |        |        |      |       |       |       | 142   | 14      |       | A      | A    | A     | A          | <u>в</u> | A          | A    | В    | A       | В     | В        | В   | В   |
| 41     | 10        | 1 1     | 102                               |        | Α    | Α    | Α     | В     | В      |        |        |      |       |       |       | 142   | 144     |       | A      | A    | A     | A          |          | A          | A    |      | A       |       |          |     |     |
| _      | _         |         | 1                                 | 14     | Α    | Α    | Α     | В     | в      |        |        |      |       |       |       | 102   | 84      |       |        |      |       | B          | B        | B          | B    | B    | B       | B     | B        | B   | B   |
| /lodel | Model     | Cabinet | 142                               | 144    | Α    | Α    | Α     | В     | в      |        |        |      |       |       |       |       | 196     |       |        |      |       |            | B        | B          | B    | B    | B       | B     | B        | B   | B   |
| RDB    | RDC       | Size    | 162                               |        |      | Α    | Α     | в     | в      |        |        |      |       |       |       | 210   |         |       |        |      |       |            | B        | B          | B    | B    | B       | B     | B        | B   | B   |
| 08     | 34        |         | 1                                 | 84     |      |      |       | B     | B      |        |        |      |       |       |       | 222   |         |       |        |      |       |            | В        | в          | в    | В    | в       | в     | В        | в   | В   |
| 102    |           |         |                                   | 196    | -    |      |       | B     | B      |        |        |      |       |       |       | 224   |         |       |        |      |       |            | В        | В          | В    | в    | в       | в     | В        | в   | В   |
| 11     | 4         |         | 210                               |        |      |      |       | B     | B      |        |        |      |       |       |       | 2     | 36      |       |        |      |       |            | в        | в          | в    | в    | в       | в     | в        | в   | в   |
| 142    | 144       | 1 1     | 210                               |        |      |      |       | B     | B      |        |        |      |       |       |       |       | 257     |       |        |      |       |            | в        | в          | в    | в    | в       | в     | в        | в   | В   |
| 162    |           | 1       | 222                               |        | -    |      |       |       |        |        |        |      |       |       |       | 2     | 48      |       |        |      |       |            |          |            |      |      | С       | С     | С        | С   | С   |
| 19     | 24        |         | 224                               |        |      |      |       |       |        |        |        |      |       |       |       | 2     | 62      |       |        |      |       |            |          |            |      |      | С       | С     | С        | С   | С   |
|        | 106       |         |                                   | 36     | -    |      |       | В     | В      |        |        |      |       |       |       | 272   |         |       |        |      |       |            |          |            |      |      | С       | С     | С        | С   | С   |
|        | 190       | {       |                                   | 257    |      |      |       | в     | в      |        |        |      |       |       |       | 288   |         |       |        |      |       |            |          |            |      |      | С       | С     | С        | С   | С   |
| 210    |           |         | 2                                 | 48     |      |      |       |       |        | C      | C      | C    | C     |       | C**   | 3     | 54      |       |        |      |       |            |          |            |      |      | С       | С     | С        | С   | С   |
| 222    |           | в       | 2                                 | 62     |      |      |       |       |        | C      | С      | C    | С     |       | C**   | 3     | 70      |       |        |      |       |            |          |            |      |      | С       | С     | С        | С   | С   |
| 224    |           |         | 272                               |        |      |      |       |       |        | C      | С      | С    | С     |       | C**   | 4     | 68      |       |        |      |       |            |          |            |      |      | C       | C     | C        | С   | c   |
| 23     | 36        |         | 288                               |        |      |      |       |       |        | C      | С      | C    | С     |       | C**   | 4     | 82      |       |        |      |       |            |          |            |      |      | С       | С     | С        | С   | С   |
|        | 257       |         | 3                                 | 54     |      |      |       |       |        | C      | С      | С    | С     |       | C**   |       |         |       |        |      |       |            |          |            |      |      |         |       |          |     |     |
| 24     | 18        |         | 3                                 | 70     |      |      |       |       |        | С      | С      | С    | С     |       | C**   |       |         |       |        |      |       |            |          |            |      |      |         |       |          |     |     |
| 26     | 52        | 1       | 4                                 | 68     |      | -    |       |       |        | С      | С      | С    | С     |       | C**   |       |         |       |        |      |       |            |          |            |      |      |         |       |          |     |     |
| 272    |           | 1 1     | 4                                 | 82     |      |      |       |       |        | С      | С      | С    | С     |       | C**   |       |         |       |        |      |       |            |          |            |      |      |         |       |          |     |     |
| 288    |           |         | *M A                              | DC® I  | Baal | hine | +     | h 50  | 0 M    | ᆈ      | fac    | e he | at in | ciza  | 250   | мрць  | oat c   | octio | n n!   |      | ntice | <u>, ш</u> | 25       | our        |      | th 7 | 50 1    | MDL   | א ר.     | ict |     |
| 25     | 54        | C       |                                   | F 3* I |      | une  | L WIL | 11 50 |        | 5110   | 'i ya  | 5 ne | ai 15 | 3126  | 230   |       | ieal St | ะงแบ  | in più | 15 0 | puor  | IJП        | 20       | cun        | J WI | ui 2 | 50-I    |       | i uu     | ict |     |
|        | 70        |         | turnace.                          |        |      |      |       |       |        |        |        |      |       |       |       |       |         |       |        |      |       |            |          |            |      |      |         |       |          |     |     |
| - 31   |           |         | ****                              | NDC®   | C    |      |       | 4 . 4 | 000 1  |        |        |      |       | 10.01 | 70    |       | 1 6     |       |        |      | 0.04  | ~ ~        | 1112     | <u>م</u> م | -    |      | . 201   | 0 840 | 011      | A   | 4   |

MAPS<sup>®</sup> C cabinet with 1000 MBH of gas heat is size 700 MBH heat section plus option JH30 curb with 300-MBH duct furnace.

# 3.0 Maintenance and Service **Procedures**

#### 3.1 Filters

The filter section is equipped with a slide out filter rack and 2- or 4-inch, pleated disposable or permanent aluminum filters. To remove filters, open the door and slide filters out. Replacement filters are listed in the table below. Do not use any other type of filters.

| Cab                 | inet Size |          |              |                                       | А   |             |            |     | В           |        | С             |             |        |  |
|---------------------|-----------|----------|--------------|---------------------------------------|-----|-------------|------------|-----|-------------|--------|---------------|-------------|--------|--|
| Мос                 | del Sizes |          | 060/078/084/ | 4/102 090/114/11//120/136/142/144/162 |     |             | 42/144/162 |     | All Cabinet | В      | All Cabinet C |             |        |  |
| Filter Description  | Option    | Qty      | Size         | PN                                    | Qty | Size        | PN         | Qty | Size        | PN     | Qty           | Size        | PN     |  |
| 2-inch pleated,     | ۸۱۸/11    | 1        | 20 25 2 2    | 10/112                                | 2   | 16 × 20 × 2 | 104110     |     | 20 × 25 × 2 | 10/112 | 6             | 20 × 25 × 2 | 10/112 |  |
| disposable          |           |          | 20 x 25 x 2  | 104113                                | 2   | 20 × 20 × 2 | 104111     | 4   | 20 ^ 25 ^ 2 | 104113 | 0             | 20 ^ 25 ^ 2 | 104113 |  |
| 4-inch pleated,     | A\A/21    | 1        | 20 × 25 × 4  | 205701                                | 2   | 16 × 20 × 4 | 211127     |     | 20 × 25 × 4 | 205701 | 6             | 20 × 25 × 4 | 205701 |  |
| disposable, MERV 8  | AVVZI     |          | 20 ~ 23 ~ 4  | 205791                                | 2   | 20 × 20 × 4 | 205790     | 4   | 20 ^ 23 ^ 4 | 205791 | 0             | 20 ^ 23 ^ 4 | 205791 |  |
| 4-inch pleated,     | ANA/24    | 1        | 20 × 25 × 4  | 256663                                | 2   | 16 × 20 × 4 | 256665     |     | 20 × 25 × 4 | 256663 | 6             | 20 × 25 × 4 | 256663 |  |
| disposable, MERV 13 | AVV24     | <b>'</b> | 20 ~ 23 ~ 4  | 230003                                | 2   | 20 × 20 × 4 | 256662     | 4   | 20 ~ 23 ~ 4 | 230003 |               | 20 ~ 23 ~ 4 | 230003 |  |
| 2-inch permanent,   | A\A/O     | 1        | 20 × 25 × 2  | 101622                                | 2   | 16 × 20 × 2 | 101620     |     | 20 × 25 × 4 | 101622 | 6             | 20 × 25 × 2 | 101622 |  |
| aluminum            | AVV9      |          | 20 ~ 23 ~ 2  | 101023                                | 2   | 20 × 20 × 2 | 101621     | 4   | 20 ~ 25 ~ 4 | 101023 |               | 20 * 25 * 2 | 101023 |  |
| 4-inch permanent,   | ANA/20    | 2        | 20 × 25 × 2  | 101622                                | 4   | 16 × 20 × 2 | 101620     |     | 20 × 25 × 2 | 101622 | 12            | 20 × 25 × 2 | 101622 |  |
| aluminum            |           | 2        | 20 × 25 × 2  | 101623                                | 4   | 20 × 20 × 2 | 101621     | 8   | 20 ^ 25 * 2 | 101023 | '2            | 20 ^ 25 * 2 | 101623 |  |

If equipped with permanent aluminum filters, remove the filters, wash, rinse, allow to dry, and slide them back in the cabinet.

If equipped with pleated disposable filters, replace dirty filters. Exposure to humid makeup air can accelerate filter degradation. Systems with disposable filters require more frequent filter inspection.

### **Dirty Filter Switch** (Options BE16 and **BE18**)

If equipped with a dirty filter switch or gauge, check the condition of the sensing tubes to be sure that they are not blocked. Check the wiring connections. To set a new switch (option BE18), refer to the installation manual (form I-MAPSIII&IV). The replacement switch is PN 105507.

# Permanent Filters in the Outside Air Hood

If equipped with an outside air hood, there are 1" permanent, aluminum filters at the entrance of the hood. The filters act as a moisture eliminator and bird screen (see **FIG-URE 2A or 2B**). When inspecting the inlet air filters, inspect the outside air hood filters. If cleaning is needed, remove the filters, clean, rinse, dry and reinstall.

NOTE: If it is more convenient to keep an extra clean set of filters, filter sizes and part numbers are shown in the illustration.

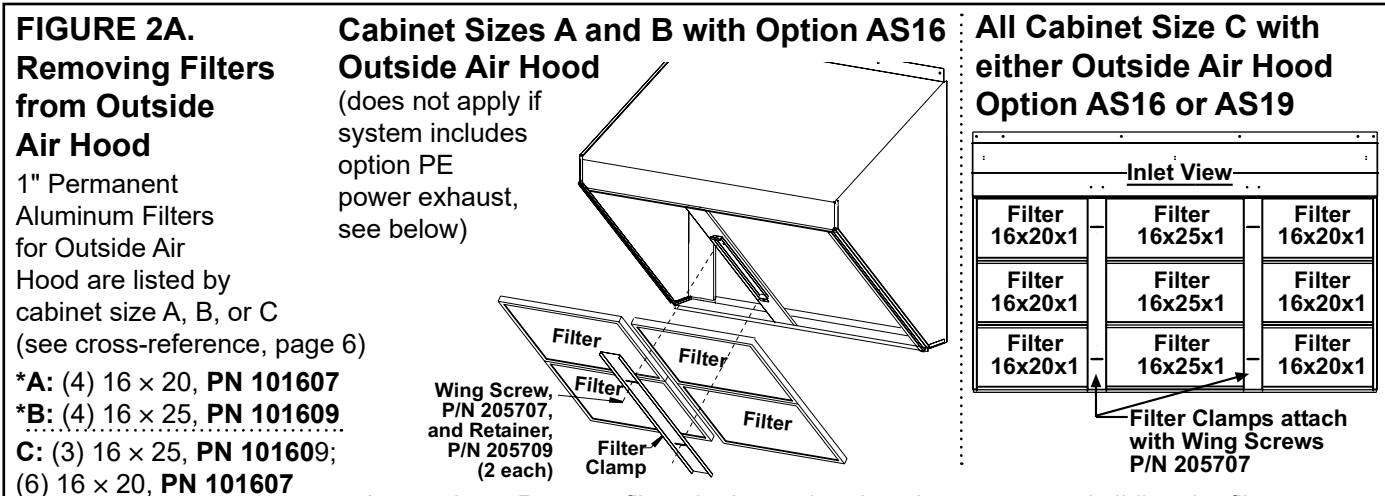

\*Apply only to cabinet sizes A and B with outside air hood option AS16. <u>Instructions</u>: Remove filters by loosening the wing screws and sliding the filter clamp(s). Clean with soap and water, allow to dry, and replace. If it is more convenient to keep an extra clean set of filters, quantities, filter sizes, and part numbers are listed.

REMOVE two screws

on front

DO NOT remove this screw on

either side.

**REMOVE** one

screw on each side.

#### FIGURE 2B. Removing Filters from Option AS19 Outside Air Hood Installed on Cabinet Size A or B with Power Exhaust Option PE1 or PE2

<u>Instructions</u>: **1)** Remove the four screws as illustrated. Lower the tray. **2)** Pull out filters. Clean with soap and water. Allow to dry. **3)** Slide clean dry filters into tray. **4)** Reposition tray and replace screws.

1" Aluminum Filters: **\*\*A:** (4)  $18 \times 20$ , **PN 194903**; **\*\*B:** (4)  $20 \times 25$ , **PN 101610 \*\***Apply only to cabinet sizes A and B with outside air hood option AS19.

#### Filters in Optional Energy Recovery Module

\*See cross-reference of MAPS<sup>®</sup> models by cabinet size A, B, or C on page 6.

#### 3.2 Drive Components

CAUTION: If the blower is unused for more than three months, bearings with a grease fitting should be purged with new grease prior to startup. If equipped with an energy recovery module (option ER1A, ER1B, or ER1C), check both inlet and exhaust filters. Replace as needed.

| Cabinet  | Inlet Air Filters    | (Merv | 8)     | Exhaust Air Filters (Merv 8) |     |        |  |  |  |  |
|----------|----------------------|-------|--------|------------------------------|-----|--------|--|--|--|--|
| Size*    | Filter Type and Size | Qty   | PN     | Filter Type and Size         | Qty | PN     |  |  |  |  |
| Α        | Pleated 20 × 25 × 2  | 2     | 104113 | Pleated 20 × 25 × 2          | 2   | 104113 |  |  |  |  |
| 2        | Pleated 16 × 25 × 2  | 2     | 104112 | Pleated 16 × 25 × 2          | 2   | 104112 |  |  |  |  |
| в        | Pleated 12 × 25 × 2  | 2     | 114320 | Pleated 12 × 25 × 2          | 2   | 114320 |  |  |  |  |
|          | Pleated 16 × 25 × 2  | 2     | 104112 | Pleated 16 × 25 × 2          | 2   | 104112 |  |  |  |  |
| <u> </u> | Pleated 20 × 25 × 2  | 2     | 104113 | Pleated 20 × 25 × 2          | 2   | 104113 |  |  |  |  |
| C        | Pleated 16 × 16 × 2  | 1     | 104109 | Pleated 16 × 16 × 2          | 1   | 104109 |  |  |  |  |
|          | Pleated 16 × 20 × 2  | 1     | 104110 | Pleated 16 × 20 × 2          | 1   | 104110 |  |  |  |  |

**Bearings:** Bearings with a grease fitting should be lubricated twice a year with a high temperature, moisture-resistant grease (type NLGI-1 or -2 standard grease is recommended). Be sure to clean the grease fitting before adding grease. Add grease with a handgun until a slight bead of grease forms at the seal. Be careful not to unseat the seal by over lubricating. **NOTE:** If unusual environmental conditions exist (temperatures below 32°F or above 200°F, moisture, or contaminants), more frequent lubrication is required.

**Setscrews:** Check all of the setscrews (bearing/blower hubs and pulleys). Torque pulley setscrews a minimum of 110 inch-pounds to 130 inch-pounds maximum.

A bearing hub setscrew for a 1-3/8" to 1-3/4" shaft requires a 5/16" socket and a tightening torque of 165 inch-pounds.

**Belts:** Check belt for proper tension and wear. If needed, follow instructions to adjust belt tension. Replace worn belts.

### 3.0 Maintenance and Service Procedures (cont'd)

#### 3.2 Drive Components (cont'd)

Belts (cont'd)

Blower systems are equipped with either Power Twist Plus<sup>®</sup> linked blower belt or a solid belt. The linked belts are designed in sections allowing for easy sizing and adjustment. The belt is sized at the factory for the proper tension. If the belt needs adjustment, the recommended method of shortening the belt length is to count the number of links and remove one link for every 24 (link is made up of two joining sections of belt). For easier removal of links, turn the belt inside out, but be sure to turn it back before installing.

If equipped with a solid belt, adjust the belt tension by turning the adjusting screw on the motor base until the belt can be depressed 1/2" (13 mm) on each side. After correct tension is achieved, retighten the locknut on the adjustment screw.

Proper belt tension is important to the long life of the belt and motor.

Be sure belts are aligned in the pulleys. If a belt is removed or replaced, be sure the directional arrows on the belt match the drive rotation.

**Motor and Blower:** Inspect the motor mounts periodically. Remove dust and dirt accumulation from the motor and wheel.

The blower has cast iron, pillowblock, sealed bearings. Under most operating conditions, relubrication is unnecessary. If lubrication is required, use a lubricant compatible to Shell Alvania #2 (lithium base, grade 2). Operating temperature range is -30 to  $230^{\circ}$ F.

If any drive parts need to be replaced, use only factory-authorized replacements designed for the application.

### 3.3 Condenser Fans

Depending on the size, there are two, three, or four fans in the condenser section. If parts need to be replaced, use only factory authorized replacement parts. See **FIGURE 3** for assembled dimensions and proper fan rotation.

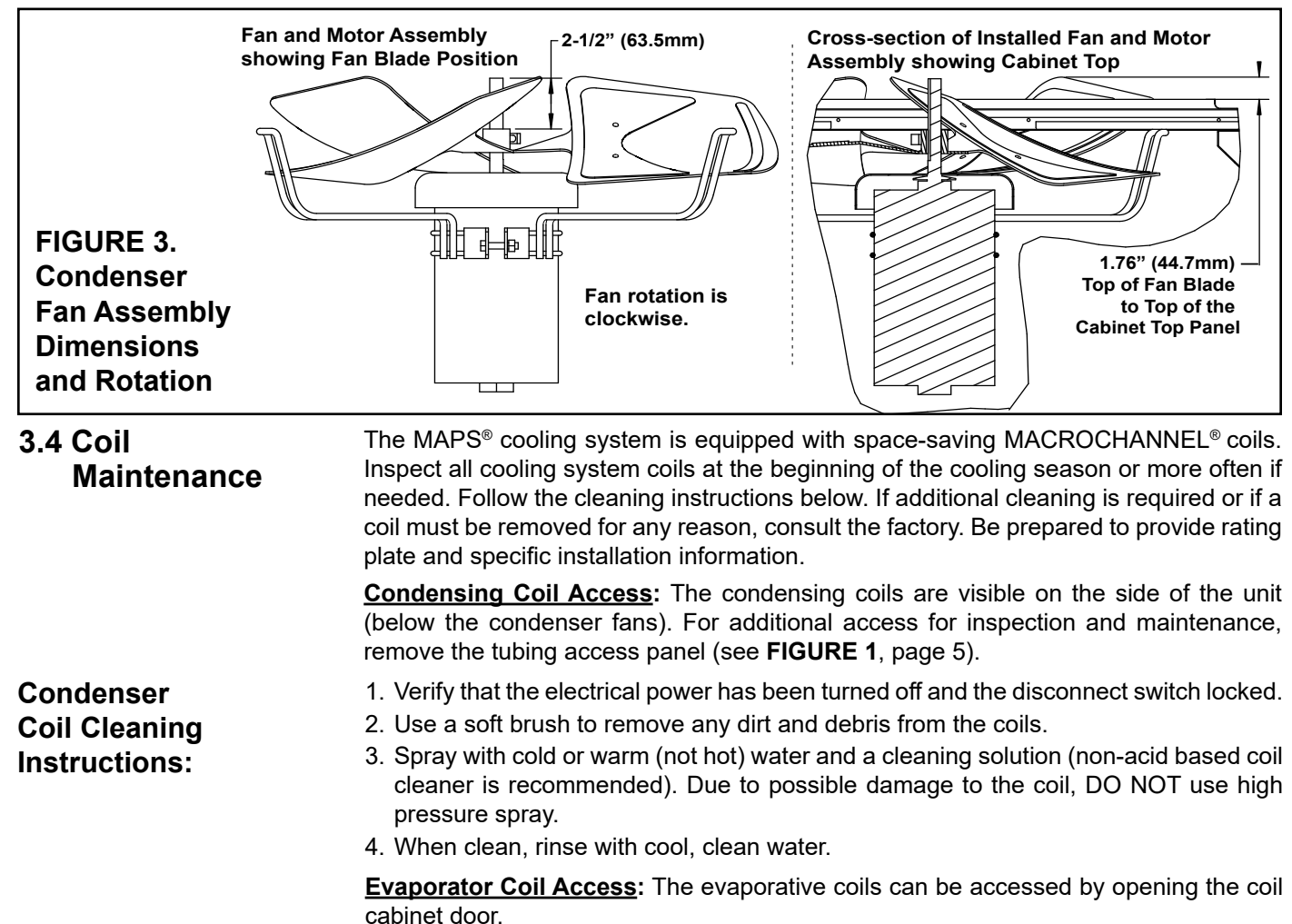

Inspect coils for debris, dirt, grease, lint, pollen, mold, or any element which would obstruct heat transfer or airflow. Inspect coils and tubing for physical damage. Inspect

feeders, piping connections, coil headers, and return bends for signs of fatigue, rubbing, and physical damage.

Clean the coils annually, or more often if needed. Use the proper tools and follow the instructions carefully to avoid damaging the coil. Use of a non-acid based coil cleaner is recommended. Due to possible damage to the coil, DO NOT use high pressure spray.

- 1. Verify that the electrical power has been turned off and the disconnect switch locked.
- 2. Open the access panels.
- 3. Use a soft brush to remove any dirt and debris from both sides of a coil.
- 4. Spray with cold or warm (not hot) water and a cleaning solution (non-acid based coil cleaner is recommended). Due to possible damage to the coil, DO NOT use high pressure spray. First spray the leaving airflow side, then the inlet airflow side. As much as possible, spray the solution perpendicular to the face of the coil. Follow the instructions on the cleaning solution. When cleaning process is complete, rinse both sides with cool, clean water.

3.5 Check Refrigerant Pressure and Temperatures (Subcooling and Superheat)

Evaporator

**Coil Cleaning** 

Instructions:

### DANGER

These refrigeration circuits are high pressure systems. Hazards exist that could result in personal injury or death. Removal, installation, and service of this scroll compressor must be performed by a technician qualified in R-410A refrigerant. DO NOT USE service equipment or tools designed for R22 refrigerant (see Hazard Levels, page 3).

#### Two important requirements before checking superheat and subcooling:

1) This unit has fully intertwined refrigerant circuits and each circuit MUST be isolated before measuring its temperature. Another active circuit will influence the reading and make it impossible to determine accurate superheat and subcooling.

**2)** If the circuit is equipped with an optional hot gas bypass valve, the valve must be disabled before measuring superheat and subcooling. Method of disabling depends on the model and date of manufacture.

All MAPS<sup>®</sup>IV models and any MAPS<sup>®</sup>III model with a shutoff valve in the line between the compressor discharge and the hot gas bypass valve: Locate the shutoff valve. Disable the hot gas bypass valve by closing the shutoff valve. When measurements are complete, be sure to open the valve.

**MAPS**<sup>®</sup>**III models without a shutoff valve in the line between the compressor discharge and the hot gas bypass valve:** Disable the hot gas bypass valve by removing the cover and adjusting the spring tension counterclockwise until the spring tension is relieved. **Count and record the number of turns** required so that you can return the bypass valve to its original setting. To check setting, refer to Paragraph 3.9.5.

#### Check SUBCOOLING

Measure and record temperature and pressure of the liquid line at the condenser coil outlet.

STEP 1) Record Measurements: Temperature = \_\_\_\_\_°F (°C) and Pressure = \_\_\_\_\_ psig

STEP 2) From Temperature/Pressure Conversion Chart (page 10), convert Measured Pressure (STEP 1) to

\_\_\_\_\_°F (°C)

**STEP 3)** Subtract Measured Temperature (STEP 1) from Temperature from Conversion Chart (STEP 2)

\_\_°F (°C) – \_\_\_\_\_°F (°C) = \_\_\_\_\_°F (°C) degrees of Subcooling

# Recommended subcooling with outdoor temperature range of 70–95°F (21–35°C) is 10–12°F (5.6–6.7°C)

Too much subcooling indicates a refrigerant overcharge. To reduce the subcooling, remove excess refrigerant. Too little subcooling indicates a refrigerant undercharge. To increase subcooling, slowly add R-410A refrigerant.

# 3.0 Maintenance and Service Procedures (cont'd)

| ~ - |    | I.  |
|-----|----|-----|
| 3.5 | Cn | еск |

Refrigerant Pressure and Temperatures (cont'd) WARNING

Do not release refrigerant to the atmosphere. When adding or removing refrigerant, the qualified technician must comply with all national, state/province, and local laws.

#### **Determine SUPERHEAT**

Measure and record temperature (insulate probe from surrounding air temperature) and pressure in the suction line at the compressor inlet.

STEP 1) <u>Record Measurements</u>: Temperature = \_\_\_\_\_°F (°C) and

Pressure = \_\_\_\_\_ psig

STEP 2) From Temperature/Pressure Conversion Chart (below), convert

Measured Pressure (STEP 1) to \_\_\_\_\_°F (°C)

STEP 3) Subtract Measured Temperature (STEP 1) from Temperature from

Conversion Table (STEP 2)

\_\_°F (°C) – \_\_\_\_\_°F (°C) = \_\_\_\_\_°F (°C) degrees of

Superheat

# Recommended superheat range is 8 to 12 degrees F (4.5 to 6.7 degrees C).

Typically, too much superheat indicates that the evaporator coil is undercharged. Too little superheat typically indicates that the evaporator coil is overcharged and may potentially flood liquid refrigerant to the compressor. To reduce the superheat, adjust the thermal expansion valve by turning the adjusting stem counterclockwise. To increase the superheat, adjust the thermal expansion valve by turning the adjusting stem clockwise.

| R-410A Refrigerant |      | erant    | R-410A   | Refri | gerant   | R-410A   | Refrige | erant   | R-410A Refrigerant |      |         | R-410A Refrigerant |       |         |  |
|--------------------|------|----------|----------|-------|----------|----------|---------|---------|--------------------|------|---------|--------------------|-------|---------|--|
| Pressure           | Temp | perature | Pressure | Tem   | perature | Pressure | Tempe   | erature | Pressure           | Temp | erature | Pressure           | Tempe | erature |  |
| PSI                | °F   | 0°       | PSI      | °F    | °C       | PSI      | °F      | °C      | PSI                | °F   | °C      | PSI                | °F    | °C      |  |
| 1.8                | -55  | -48.3    | 49.5     | 1     | -17.2    | 77.0     | 19      | -7.2    | 112.2              | 37   | 2.8     | 218.2              | 75    | 23.9    |  |
| 4.3                | -50  | -45.6    | 50.9     | 2     | -16.7    | 78.7     | 20      | -6.7    | 114.4              | 38   | 3.3     | 235.9              | 80    | 26.7    |  |
| 7.0                | -45  | -42.8    | 52.2     | 3     | -16.1    | 80.5     | 21      | -6.1    | 116.7              | 39   | 3.9     | 254.6              | 85    | 29.4    |  |
| 10.1               | -40  | -40.0    | 53.6     | 4     | -15.6    | 82.3     | 22      | -5.6    | 118.9              | 40   | 4.4     | 274.3              | 90    | 32.2    |  |
| 13.5               | -35  | -37.2    | 55.0     | 5     | -15.0    | 84.1     | 23      | -5.0    | 121.2              | 41   | 5.0     | 295.0              | 95    | 35.0    |  |
| 17.2               | -30  | -34.4    | 56.4     | 6     | -14.4    | 85.9     | 24      | -4.4    | 123.6              | 42   | 5.6     | 316.9              | 100   | 37.8    |  |
| 21.4               | -25  | -31.7    | 57.9     | 7     | -13.9    | 87.8     | 25      | -3.9    | 125.9              | 43   | 6.1     | 339.9              | 105   | 40.6    |  |
| 25.9               | -20  | -28.9    | 59.3     | 8     | -13.3    | 89.7     | 26      | -3.3    | 128.3              | 44   | 6.7     | 364.1              | 110   | 43.3    |  |
| 27.8               | -18  | -27.8    | 60.8     | 9     | -12.8    | 91.6     | 27      | -2.8    | 130.7              | 45   | 7.2     | 389.6              | 115   | 46.1    |  |
| 29.7               | -16  | -26.7    | 62.3     | 10    | -12.2    | 93.5     | 28      | -2.2    | 133.2              | 46   | 7.8     | 416.4              | 120   | 48.9    |  |
| 31.8               | -14  | -25.6    | 63.9     | 11    | -11.7    | 95.5     | 29      | -1.7    | 135.6              | 47   | 8.3     | 444.5              | 125   | 51.7    |  |
| 33.9               | -12  | -24.4    | 65.4     | 12    | -11.1    | 97.5     | 30      | -1.1    | 138.2              | 48   | 8.9     | 474.0              | 130   | 54.4    |  |
| 36.1               | -10  | -23.3    | 67.0     | 13    | -10.6    | 99.5     | 31      | -0.6    | 140.7              | 49   | 9.4     | 505.0              | 135   | 57.2    |  |
| 38.4               | -8   | -22.2    | 68.6     | 14    | -10.0    | 101.6    | 32      | 0.0     | 143.3              | 50   | 10.0    | 537.6              | 140   | 60.0    |  |
| 40.7               | -6   | -21.1    | 70.2     | 15    | -9.4     | 103.6    | 33      | 0.6     | 156.6              | 55   | 12.8    | 571.7              | 145   | 62.8    |  |
| 43.1               | -4   | -20.0    | 71.9     | 16    | -8.9     | 105.7    | 34      | 1.1     | 170.7              | 60   | 15.6    | 607.6              | 150   | 65.6    |  |
| 45.6               | -2   | -18.9    | 73.5     | 17    | -8.3     | 107.9    | 35      | 1.7     | 185.7              | 65   | 18.3    | 645.2              | 155   | 69.2    |  |
| 48.2               | 0    | -17.8    | 75.2     | 18    | -7.8     | 110.0    | 36      | 2.2     | 201.5              | 70   | 21.1    | 045.2              | 100   | 00.3    |  |

#### **Temperature/Pressure Conversion Chart**

### 3.6 Compressor Operation, Maintenance, and Replacement

# DANGER

The refrigeration circuits are high pressure systems. Hazards exist that could result in personal injury or death. It is therefore required that the removal and installation of this scroll compressor be performed by a technician qualified in R-410A refrigerant (see Hazard Levels, page 3).

# DANGER

Never use oxygen to pressurize a refrigeration system. Oxygen can explode on contact with oil and could result in personal injury or death. When using high pressure gas such as nitrogen for this purpose, ALWAYS USE A PRESSURE REGULATOR that can control the pressure down to 1 or 2 psig. Failure to use a regulator will result in extremely high pressure which could exceed the burst pressure of the compressor or other system components and result in personal injury or death (see Hazard Levels, page 3).

# WARNINGS

For your safety, wear eye protection, gloves, and protective clothing when handling refrigerant and oil and when brazing. Have a fire extinguisher nearby (see Hazard Levels, page 3).

### Compressor Staging (Cooling): applies to all MAPS<sup>®</sup>III models

Each **MAPS**<sup>®</sup>**III** system leaves the factory with the compressor staging sequence shown here for that model and size. The compressor will start based upon a call for cooling to maintain the discharge air temperature setpoint. There is a minimum 240 second ON and OFF time for each stage (not compressor).

| FIGURE 4. Identification of<br>Compressors by Circuit and | Cabinet                       | Cooling<br>Size                    | Cooling/<br>Reheat Size                 | Cooling Staging by<br>Compressor Circuit |                           |                                |                       |               |  |  |  |
|-----------------------------------------------------------|-------------------------------|------------------------------------|-----------------------------------------|------------------------------------------|---------------------------|--------------------------------|-----------------------|---------------|--|--|--|
| Staging for MAPS <sup>®</sup> III Models                  | Size                          | (RCB)                              | (RDB)                                   | 1st                                      | 2nd                       | 3rd                            | 4th                   | 5th           |  |  |  |
|                                                           | Α                             | 060                                | 084                                     | В                                        | Α                         | A+B                            |                       |               |  |  |  |
|                                                           |                               | 078                                | 102                                     | В                                        | A                         | A+B                            |                       |               |  |  |  |
|                                                           | AorP                          | 090                                | 114                                     | В                                        | A                         | A+B                            | _                     | -             |  |  |  |
|                                                           | AUD                           | 118                                | 142                                     | В                                        | A                         | A+B                            |                       |               |  |  |  |
| Compressor B                                              |                               | 136                                | 162                                     | В                                        | A                         | A+B                            |                       |               |  |  |  |
| -Compressor A                                             |                               | 160                                | 184                                     | В                                        | A                         | A+B                            | A+B+C                 | _             |  |  |  |
| Compressor C                                              |                               | 106                                | 210                                     | Α                                        | В                         | A+C                            | A+B                   | A+B+C         |  |  |  |
|                                                           | В                             | 100                                | 222                                     | А                                        | В                         | A+C                            | A+B                   | A+B+C         |  |  |  |
|                                                           |                               | 200                                | 224                                     | Α                                        | В                         | A+B                            | B+C                   | A+B+C         |  |  |  |
|                                                           |                               | 200                                | 236                                     | А                                        | В                         | A+B                            | B+C                   | A+B+C         |  |  |  |
|                                                           |                               | 100                                | 248                                     | Α                                        | В                         | A+B                            |                       |               |  |  |  |
|                                                           |                               | 190                                | 262                                     | Α                                        | В                         | A+B                            |                       |               |  |  |  |
| Compressor<br>Dh (Reheat)                                 |                               | 216                                | 272                                     | В                                        | B+C                       | A+B+C                          | _                     | -             |  |  |  |
|                                                           | C                             | 210                                | 288                                     | В                                        | B+C                       | A+B+C                          |                       |               |  |  |  |
|                                                           |                               | 200                                | 354                                     | В                                        | A+B                       | B+C                            | A+B+C                 |               |  |  |  |
|                                                           |                               | 290                                | 370                                     | В                                        | A+B                       | B+C                            | A+B+C                 | _             |  |  |  |
|                                                           |                               | 410                                | 468                                     | В                                        | A+B                       | A+B+C                          |                       |               |  |  |  |
|                                                           |                               | 410                                | 482                                     | В                                        | A+B                       | A+B+C                          |                       |               |  |  |  |
| Compressor                                                | NOTE: S<br>also app<br>models | taging lis<br>lies to m<br>RECB an | sted by coo<br>odels RDCE<br>d REDB wit | ling<br>3 and<br>h ele                   | only i<br>d RDI<br>ectric | models F<br>DB with g<br>heat. | CB and l<br>as heat a | RDB<br>and to |  |  |  |

# 3.0 Maintenance/Service Procedures (cont'd)

# 3.6 Compressor Operation, Maintenance, and Replacement (cont'd)

Compressors and Crankcase Heater PNs by Voltage on MAPS®III Models

| 20        | 08–240/3/60 |           |           | 480/3/60 |           | 575/3/60  |            |           |  |  |  |
|-----------|-------------|-----------|-----------|----------|-----------|-----------|------------|-----------|--|--|--|
| Compres   | ssor        | Crankcase | Compre    | ssor     | Crankcase | Compre    | Compressor |           |  |  |  |
| Model     | PN          | Heater PN | Model     | PN       | Heater PN | Model     | PN         | Heater PN |  |  |  |
| ZP24K5E   | 235095      | 216434    | ZP24K5E   | 235097   | 216436    | ZP24K5E   | 235099     | 216437    |  |  |  |
| ZP36K5E   | 235096      | 216398    | ZP36K5E   | 235098   | 216400    | ZP36K5E   | 235100     | 216401    |  |  |  |
| ZP54K5E   | 235008      | 216398    | ZP54K5E   | 235012   | 216400    | ZP54K5E   | 235016     | 216401    |  |  |  |
| ZP57K3E   | 216686      | 216398    | ZP57K3E   | 216687   | 216400    | ZP57K3E   | 216688     | 216401    |  |  |  |
| ZP72KCE   | 235009      | 216398    | ZP72KCE   | 235013   | 216400    | ZP72KCE   | 235018     | 216401    |  |  |  |
| ZP83KCE   | 216689      | 216398    | ZP83KCE   | 216690   | 216400    | ZP83KCE   | 216691     | 216401    |  |  |  |
| ZP137KCE  | 235010      | 216398    | ZP137KCE  | 235014   | 216404    | ZP137KCE  | 235019     | 216405    |  |  |  |
| ZPT144KCE | 235011      | 216398    | ZPT144KCE | 235015   | 216400    | ZPT144KCE | 235020     | 216401    |  |  |  |
| ZP154KCE  | 220260      | 216402    | ZP154KCE  | 220261   | 216404    | ZP154KCE  | 220262     | 216405    |  |  |  |

### Modulating Cooling (MAPS<sup>®</sup>IV Models)

**MAPS®IV** units are equipped with a modulating capacity compressor and a digital controller to provide cooling modulation. The digital controller in the control compartment (see **FIGURE 1**, page 5) is the electronic interface between the compressor and the system controller. The compressor controller is connected to the unit controller to provide protection and diagnostics for modulating compressor operation.

NOTE: To identify MAPS®IV models, refer to paragraph 1.0.

After a compressor shutdown, a two-minute anti-short cycle timer in the compressor controller delays the compressor restart. The unit controller has a five-minute compressor on/off time. The delay times are concurrent so total delay time is five minutes.

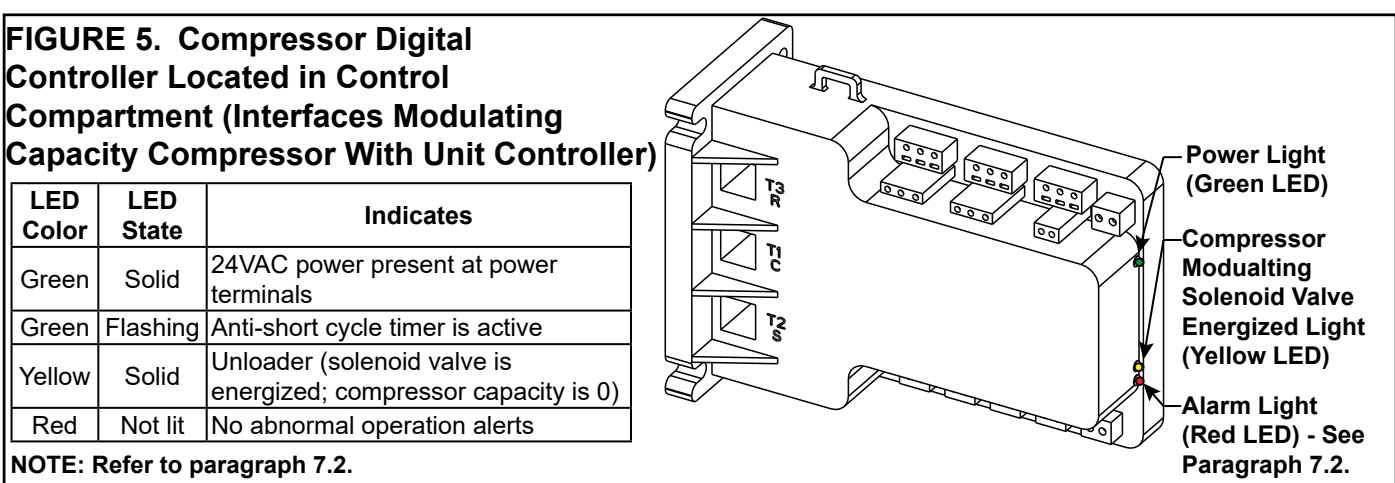

### Compressor and Crankcase Heater PNs by Voltage on MAPS®IV Models

| 20         | 8-240/3/60 |           |            | 480/3/60 |           | 575/3/60                         |           |           |  |  |
|------------|------------|-----------|------------|----------|-----------|----------------------------------|-----------|-----------|--|--|
| Compres    | sor        | Crankcase | Compres    | ssor     | Crankcase | Compres                          | Crankcase |           |  |  |
| Model      | PN         | Heater PN | Model      | PN       | Heater PN | Model                            | PN        | Heater PN |  |  |
| ZP24K5E    | 235095     | 216434    | ZP24K5E    | 235097   | 216436    | ZP24K5E                          | 235099    | 216437    |  |  |
| ZP36K5E    | 235096     | 216394    | ZP36K5E    | 235098   | 216396    | ZP36K5E                          | 235100    | 216397    |  |  |
| ZP54K5E    | 235008     | 216394    | ZP54K5E    | 235012   | 216396    | ZP54K5E                          | 235016    | 216397    |  |  |
| ZP57K3E    | 216686     | 216398    | ZP57K3E    | 216687   | 216400    | ZP57K3E                          | 216688    | 216401    |  |  |
| ZP61KCE    | 261235     | 216398    | ZP61KCE    | 261236   | 216400    | ZP72KCE                          | 235018    | 216401    |  |  |
| *ZPD61KCE  | 261145     | 216398    | *ZPD61KCE  | 261146   | 216400    | ZP83KCE                          | 216691    | 216401    |  |  |
| ZP72KCE    | 235009     | 216398    | ZP72KCE    | 235013   | 216400    | *ZPD83KCE                        | 261149    | 216401    |  |  |
| ZP83KCE    | 216689     | 216398    | ZP83KCE    | 216690   | 216400    | ZP137KCE                         | 235019    | 216405    |  |  |
| *ZPD83KCE  | 261147     | 216398    | *ZPD83KCE  | 261148   | 216400    | *ZPD137KCE                       | 261155    | 216405    |  |  |
| ZP137KCE   | 235010     | 216402    | ZP137KCE   | 235014   | 216404    | *ZPD61KCE                        | 268531    | 216401    |  |  |
| *ZPD137KCE | 261153     | 216402    | *ZPD137KCE | 261154   | 216404    | ZP61KCE                          | 268532    | 216401    |  |  |
| ZP154KCE   | 220260     | 216402    | ZP154KCE   | 220261   | 216404    | *ZPDT14MCE                       | 268533    | 216401    |  |  |
| *ZPDT14MCE | 262656     | (2)216398 | *ZPDT14MCE | 262657   | (2)216400 | * Modulating capacity compressor |           |           |  |  |

O-MAPSIII&IV-CAB-ABC (06-19) PN257004R9, Page 12

#### Compressor Replacement

#### Compressor Handling

# WARNINGS

For your safety, wear eye protection, gloves, and protective clothing when handling refrigerant and oil and when brazing. Have a fire extinguisher nearby (see Hazard Levels, page 2).

Do not lift compressor by copper tubing. To prevent internal damage, compressors *must ALWAYS be held upright.* 

The following instructions include major points of consideration that will ensure proper installation and protect you from potential personal injury. Please use the following 13 steps as a checklist, taking each item in order before proceeding to the next. If more information is required, contact the Reznor HVAC Service Department for Reznor<sup>®</sup> products.

#### WARNING

To avoid electrical shock, power to the compressor(s) MUST REMAIN OFF during performance of steps 1 through 9 below. LOCK DISCONNECT SWITCH OFF (open).

#### Step 1. Verify Proper Application

Verify that the replacement compressor is identical to the model being replaced. All system components are matched to the compressor. Replacing a compressor with a model other than the Reznor<sup>®</sup> specified replacement will void the product warranty. See part numbers for R-410A compressors in the tables on page 12.

Step 2. Determine Cause of Initial Failure and Remove the Compressor
 In order to prevent a second failure, the cause of the original failure must be determined. Identify the cause and make the necessary repairs.

CAUTION: DO NOT LIFT compressor by copper tubing; damage will occur. Compressor must remain upright.

#### WARNING

Wear eye protection and gloves when handling refrigerant or oil and when brazing.

- a) BEFORE REMOVING THE FAULTY COMPRESSOR, remove refrigerant charge using proper recovery procedures. Call 1-800-441-9450 for the name of the nearest Dupont authorized distributor or 1-800-ASK-KLEA (IGI) for information on their refrigerant reclaim programs.
- b) Disconnect wires. All compressor wiring is connected using a black molded plastic plug. Remove the plug from the compressor.
- c) Open access ports so that pressure does not build up in the system. Before unbrazing stubs from the compressor, cut suction and discharge tubing with a tubing cutter.

#### WARNING

Have a fire extinguisher near. The compressor contains oil. There is a risk of fire when unbrazing stubs.

Use a high temperature torch to disconnect the suction line and the discharge line from the compressor.

- d) Remove the mounting bolts and the compressor. Save the mounting hardware to attach the grommets and sleeves shipped with the replacement compressor.
- e) To test for acid and to assure excess oil does not remain in the circuit, remove oil from the failed compressor. Measure the amount of oil.

CAUTION: In addition to the required eye protection and gloves, care should be taken in handling POE oil because it may cause damage to certain plastics and roofing materials (see Hazard Levels, page 3).

If the oil taken from the compressor and measured is found to be significantly

# 3.0 Maintenance/ Service Procedures (cont'd)

#### 3.6 Compressor Maintenance (cont'd)

lower than listed in the table on page 14, clean the excess oil through use of suction and liquid line filter driers. Beginning in *step 4*, follow the same procedure as for burnout cleanup.

Use an acid test kit to check the oil for acid. If acid is found, beginning in **step 4**, follow procedures indicated for burnout cleanup. Dispose of oil and compressor using an approved environmentally-safe disposal method.

#### Compressor Oil Charge (POE Oil)

| Compressor Model | СС   | oz  | Important   |
|------------------|------|-----|-------------|
| ZP24K5E          | 621  | 21  | compress    |
| ZP36K5E          | 1124 | 38  | lubricant.  |
| ZP54KCE          | 1242 | 42  | 32 CC Con   |
| ZP57K3E          | 1715 | 58  | Arctic 22 C |
| ZP61KCE          | 1538 | 52  | Uniqema R   |
| ZPD61KCE         | 1774 | 60  | POE oil ab  |
| ZP72KCE          | 1774 | 60  | and to a g  |
| ZP83KCE          | 1656 | 56  | mineral oi  |
| ZPD83KCE         | 1656 | 56  |             |
| ZP137KCE         | 3253 | 110 | the system  |
| ZPD137KCE        | 3135 | 106 | inert das s |
| ZPT144KCE        | 3312 | 112 | moisture f  |
| ZP154KCE         | 3253 | 110 | and preve   |
| ZPDT14MCE        | 3135 | 106 | ]           |

NOTES: These R-410A ors use a polyolester (POE) Types of recommended POE eland Ultra 22 CC, Copeland Ultra peland Ultra 32-3MAF, Mobil EAL, C, Uniqema Emkarate RL32CF, or L32-3MAF. bsorbs moisture much quicker reater degree than standard il. The compressor must not en longer than 15 minutes placement. During installation n must be swept with an such as dry nitrogen to keep from entering the compressor ent the formation of oxides.

#### Step 3. Mount the Replacement Compressor

Do not remove the dust cover or rubber shipping plugs until all other system connections are complete, i.e., new liquid line filter drier(s) installed and all tubing changes made (refer to **steps 4 and 5**). The amount of time the compressor is open to the atmosphere must be kept to a minimum.

Use the new mounting grommets and sleeves that are shipped with the compressor to mount it. The sleeves will prevent over compression of the grommets. Reuse the mounting bolts from the compressor that was removed. The mounting bolts will bottom out when tight.

#### • Step 4. Install New Filter Driers (select procedure that applies)

**IF** the oil measured in **step 2** was not significantly less than the amount shown in the table above or the test for acid in **step 2 did NOT indicate burnout**, install a new R-410A refrigerant liquid line filter drier. The filter drier must be rated for no less than 600 psig and be the proper size for the circuit. Because R-410A refrigerant requires POE oil which absorbs moisture quickly, it is important to change the filter drier any time the circuit is opened.

It is recommended to use a tubing cutter when cutting out a filter drier as the desiccant absorbs and holds moisture better when it is cool. Heat from a torch may cause moisture to leave the filter and be absorbed in the oil. Be careful to keep dirt, filings, and other contaminants out of the system.

Continue to step 5.

**IF** the oil measured in **step 2** was significantly less than shown in the table above or the test for acid in **step 2 did indicate compressor burnout**, do the following:

- a) Install a liquid line filter drier. If there is acid, install an acid removing filter drier. Size the acid-removing filter drier at least one capacity size larger than normally required for the circuit.
- b) Install a temporary filter drier in the suction line. When there is acid, a 100% activated alumina suction filter drier is recommended. The suction line drier should be sized properly for the circuit and have a service access fitting to monitor pressure drop across the drier. NOTE: The suction line filter drier must be removed after 72 hours of operation.

*step 12* includes the remaining procedures required for cleanup of a burnout. Continue to *step 5*.

CAUTION: Do not leave system open to the atmosphere any longer than minimum required for installation. POE oil in the compressors is extremely susceptible to moisture absorption. Always keep ends of tubing sealed during installation (see Hazard Levels, page 3).

Brazing materials must be able to withstand the high pressure of R-410A refrigerant. A high temperature, silver phosphate type brazing with 5% or greater alloy is recommended.

To prevent oxidation, purge tubing with 2–3 psig of regulated dry nitrogen while it is being brazed. Open the service valve as needed to release the nitrogen. Do not allow moisture to enter the system.

The installer is responsible for brazing and for complying with appropriate standard refrigerant piping procedures.

CAUTION: All brazing should be done using a 2–3 psig dry nitrogen purge flowing through the pipe being brazed.

CAUTION: When brazing, protect all painted surfaces and components from excessive heat. Wet wrap all valves but do not allow moisture to enter the tubing (see Hazard Levels, page 3).

#### Step 6. Check System for Leaks

After installation is complete, pressurize the circuit with helium or dry nitrogen to approximately 150 psi (maximum pressure is 450 psi). Check for leaks using soap bubbles or other leak-detecting methods.

#### • Step 7. Evacuate the Circuit

Evacuate one circuit at a time. Use a vacuum pump and micron gauge. Each circuit must be evacuated to hold a 500 micron vacuum. Vacuum must be pulled on both the discharge (high) and suction (low) side. Do the suction side first; and the compressor discharge side second. To establish that a circuit is leak-free and moisture-free, a standing vacuum test is recommended. Close off the valve to the vacuum pump and observe the micron gauge. If the vacuum gauge does not rise above 500 microns in one minute, the evacuation should be complete. If the vacuum gauge does rise above 500 microns in one minute, evacuation is incomplete or the circuit has a leak. Repeat as needed until evacuation is complete. The evacuation process must be done on each circuit.

NOTE: Evacuation will not remove moisture from POE oil. Moisture must be prevented from getting in the oil.

Continue and/or repeat steps 6 and 7 until evacuation is complete.

# CAUTION: Do not use the replacement compressor as an evacuation assist and *never* apply voltage to a compressor while it is in a vacuum (see Hazard Levels, page 3).

Moisture and air are harmful to the system because they increase the condensing temperature, raise the discharge gas temperature, cause formation of acids, and cause oil breakdown.

CAUTION: Do not leave a circuit open to the atmosphere any longer than minimum required for installation. POE oil in the compressor is extremely susceptible to moisture absorption. Evacuation will not remove moisture from POE oil.

#### • Step 8. Check the Electrical System

After the system has been evacuated, reconnect the electrical plug to the compressor or the wires to the compressor terminals. It is a normal practice to replace all starting components any time a compressor is changed.

- 3.0 Maintenance/ Service Procedures (cont'd)
- 3.6 Compressor Maintenance (cont'd)

#### CAUTION:

Crankcase heaters must be allowed to warm up for at least 24 hours prior to startup. Disable cooling controls before turning on power to warm up crankcase heaters.

# WARNING

# Do not apply voltage to the compressor when the plug is removed or terminals disconnected.

**Crankcase Heater:** Connect the crankcase heater. The crankcase heater is energized continuously and is extremely important to proper compressor operation and long life. **NOTE: Refer to the crankcase heater PNs on page 12.** The crankcase heater must be energized for at least 24 hours before starting the unit or after a power outage of more than 8 hours. Be sure to disable cooling controls before turning on power to warm up crankcase heaters.

 Step 9. Charge the System (use R-410A refrigerant only) Refer to the applicable table (either MAPS®III or MAPS®IV) for the approximate amount of refrigerant required. Follow the instructions below to charge the circuit. R-410A refrigerant MUST BE charged as a LIQUID.

NOTE: Outdoor temperature must be between 70–95°F (21–35°C) for verifying superheat and subcooling. If temperature is not within this range, consult the factory service department before charging.

If equipped with an optional hot gas bypass, disable the hot gas bypass valve before charging. Method of disabling depends on the model and date of manufacture.

All MAPS®IV models and any MAPS®III model with a shutoff valve in the line between the compressor discharge and the hot gas bypass valve: Locate the shutoff valve. Disable the hot gas bypass valve by closing the shutoff valve. When measurements are complete, be sure to open the valve. MAPS®III models without a shutoff valve in the line between the compressor discharge and the hot gas bypass valve: Disable the hot gas bypass valve by removing the cover and adjusting the spring tension counterclockwise until the spring tension is relieved. Count and record the number of turns required so that you can return the bypass valve to its original setting. To check setting, refer to Paragraph 3.9.5.

Liquid charge the high side to 80%. With the system running, add the balance of the charge to the correct superheat and subcooling values. Refer to *step 11*, page 17, and to the instructions in Paragraph 3.5, page 9.

IMPORTANT: *Do not release refrigerant to the atmosphere!* If required service procedures include the adding or removing of refrigerant, the qualified HVAC service technician must comply with all federal, state or provincial, and local laws.

Approximate R410-A Refrigerant Charge (Ib) for <u>MAPS<sup>®</sup>IV</u> Models by Size and Compressor for Each Circuit

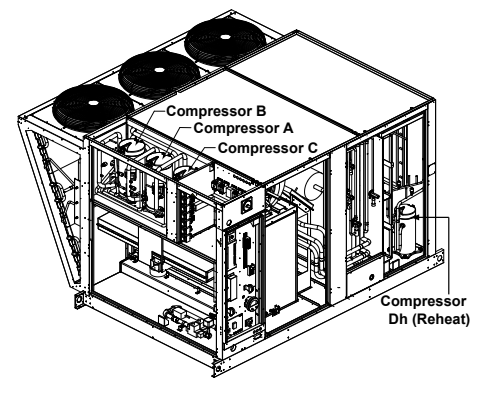

|         | RCC/          | RDC/          | R410-A Ch | narge (lb) by | e (Ib) by Compressor Circuit |                |  |
|---------|---------------|---------------|-----------|---------------|------------------------------|----------------|--|
| Cabinet | RDCC/<br>RECC | RDDC/<br>REDC | Α         | В             | С                            | DH<br>(Reheat) |  |
| Α       | 060           | 084           |           | 5.4           |                              | 1.6            |  |
| A or P  | 090           | 114           |           | 6.3           | ]                            | 2.0            |  |
| AULP    | 120           | 144           | 5.5       | 7.0           | _                            | 2.9            |  |
|         | 100           | 184           |           | 0             |                              | 2.9            |  |
|         | 160           | 196           | 0         | .0            |                              |                |  |
| В       | 200           | 236           | 5.5       | 6.0           | 5.5                          | 4.0            |  |
|         |               | 257           |           |               |                              | 3.8            |  |
|         | 190           | 248           | 9.0       | 11.0          | N/A                          | 7.5            |  |
|         |               | 262           |           |               |                              | 6.4            |  |
|         | 298           | _             |           | 11.5          |                              | N/A            |  |
| С       |               | 354           | 44.0      |               |                              | 7.6            |  |
|         | _             | 370           |           | 11.0          |                              | 6.4            |  |
|         | 410           | 468           | 0.7       | 0.0           | 9.6                          | 7.7            |  |
|         | 410           | 482           | 9.7       | 9.9           | 5.0                          | 6.4            |  |

Approximate R410-A Refrigerant Charge (Ib) for <u>MAPS<sup>®</sup>III</u> Models by Size and Compressor for Each Circuit

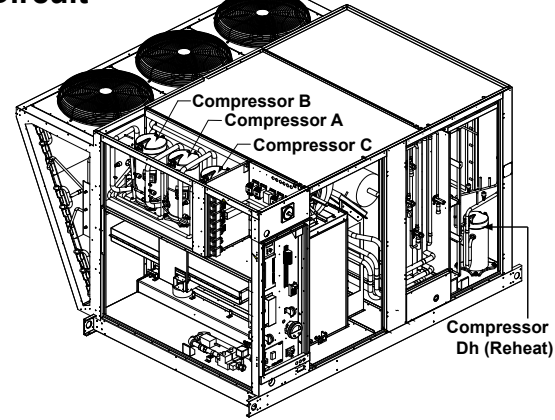

|         | RCB/          | RDB/          | R410-A   | Charge (lb) b | y Compresso | or Circuit  |
|---------|---------------|---------------|----------|---------------|-------------|-------------|
| Cabinet | RDCB/<br>RECB | RDDB/<br>REDB | А        | В             | с           | DH (Reheat) |
| A       | 060           | 084           | 4.3      | 4.0           | _           |             |
|         | 078           | 102           | 5.2      | 4.0           |             |             |
| AarB    | 090           | 114           | 5.7      | 4.8           |             | 4.2         |
|         | 118           | 142           | 0.5      | 4.8           |             |             |
|         | 136           | 162           | 0.5      | 5.7           |             |             |
|         | 160           | 184           | 6.5      | 4.8           | 4.2         | 4.2         |
|         | 106           | 210           | 5.0      | 6.0           | 5.0         | 4.2         |
| В       | 100           | 222           | 5.2      | 0.0           | 5.2         | 6.0         |
|         | 200           | 224           | 5.2 6    |               | 0           | 4.2         |
|         | 200           | 236           | 5.2      | 0             | .0          | 6.0         |
|         | 100           | 248           | 0.0      | 8 0 10 F      |             | 9.5         |
|         | 190           | 262           | 8.0 10.5 |               | 10.0        |             |
|         | 216           | 272           | 11       | 0             | 0 5         | 9.5         |
|         | 210           | 288           | 11       | .0            | 0.0         | 10.0        |
|         | 208           | 354           |          | 11.0          |             | 9.5         |
|         | 290           | 370           |          | 11.0          |             | 10.0        |
|         | 410           | 468           |          | 10.5          |             | 9.5         |
|         | 410           | 482           | 10.5     |               | 10.0        |             |

#### • Step 10. System Startup

Assure voltage to compressor does not drop below minimum allowable voltage (e.g., 187 volts for 230/208-3-60, 415 volts for 460/3/60, 518 volts for 575/3/60) during the period the compressor is trying to start. If a low voltage or voltage imbalance condition exists, the electrical problem must be determined and corrected prior to operating the unit.

**Voltage Imbalance:** Voltage imbalance is becoming a more common problem. In a 3-phase system, excessive voltage imbalance between phases will cause motors to overheat and compressors to fail. Maximum allowable imbalance is 2%. To determine voltage imbalance, measure and record the voltage of all three phases. Take the measurements at the compressor terminals with the compressor operating.

#### Voltage Imbalance Formula:

| Key:     | V1, V2, V3 = line voltages as measured                                    |  |  |  |  |  |
|----------|---------------------------------------------------------------------------|--|--|--|--|--|
|          | VA (Average ) = (V1 + V2+ V3) / 3                                         |  |  |  |  |  |
|          | VD = Line Voltage (V1, V2, or V3 that deviates farthest from average (VA) |  |  |  |  |  |
| Formula: | % of Voltage Imbalance = [100 (VA – VD)] / VA                             |  |  |  |  |  |

If the imbalance is within the 2% tolerance, voltage imbalance is not a problem and the system may be operated. If the imbalance exceeds the 2% tolerance, follow the procedures below.

#### Solutions to Voltage Imbalance:

The cause for a voltage imbalance problem can originate at the power company or can be caused inside the building. Try the following on-site solution to determine if the problem can be easily resolved.

Roll the connections at the compressor terminals one forward. Connect the wire now on Terminal 1 to Terminal 2, 2 to 3, and 3 to 1. Remeasure and recalculate the voltage imbalance. If the imbalance is within 2%, the system may be operated.

If the imbalance is not within tolerance, roll the connections one more forward. Remeasure and recalculate the voltage imbalance. If the imbalance is within 2%, the system may be operated. If the voltage imbalance still exceeds 2%, do not start the system. Contact the building owner or person responsible to have an electrician analyze the buildings's power supply and load distribution.

**Power Supply Voltage Phasing:** Connect refrigerant pressure gauges to the suction and discharge lines of the compressors and an electric meter to the power supply.

CAUTION: Be sure to connect pressure gauges to the suction and discharge lines <u>before</u> system startup so that compressor rotation can be checked immediately. Scroll compressors will be destroyed if allowed to operate in the wrong direction (see Hazard Levels, page 3).

### 3.0 Maintenance/ Service Procedures (cont'd)

- 3.6 Compressor Maintenance (cont'd)
- Step 10. System Startup (cont'd)

NOTE: To identify MAPS<sup>®</sup>III and MAPS<sup>®</sup>IV models refer to paragraph 1.0.

IMPORTANT: Do not release refrigerant to the atmosphere! If required service procedures include the adding or removing of refrigerant, the qualified HVAC service technician must comply with all federal, state or provincial, and local laws. Record the ambient temperature. Adjust the system controller so that a call for cooling exists.

#### NOTE: Outdoor ambient lockouts may prevent mechanical cooling. Temporarily override lockouts by lowering the cooling setpoint. When testing is complete, reset the controller.

Because it is possible to unknowingly connect 3-phase power in such a way as to cause the scroll compressor or blower to rotate in reverse, it is very important to check this on startup.

**<u>Check Compressors</u>**: Immediately at startup, observe the gauges. If the suction pressure rises and discharge pressure drops, the compressor is operating in reverse and must be shut down. Turn off the power and switch the 3-phase line voltage wiring connections before restarting the unit.

**Important:** If allowed to operate for several minutes in reverse, the compressor's internal protector will trip. If a compressor is repeatedly allowed to restart and run in reverse, the compressor will be permanently damaged.

#### • Step 11. Check Subcooling and Superheat

**Superheat is** the verification that the evaporator coil is properly using the refrigerant supplied. Too much superheat indicates that the coil is undercharged. Too little superheat indicates that the coil is overcharged and potentially flooding liquid refrigerant to the compressor.

**Subcooling is** the measurement of liquid refrigerant stored in the condenser coil. Too much subcooling indicates a system overcharge. Too little subcooling indicates a system undercharge and may not provide the thermal expansion valve with a full column of liquid refrigerant for proper operation.

Two important requirements before checking superheat and subcooling: 1) This unit has fully intertwined refrigerant circuits and each circuit MUST be isolated before measuring its temperature. Another active circuit will influence the reading and make it impossible to determine accurate superheat and subcooling. 2) If the circuit is equipped with an optional hot gas bypass valve, the valve must be disabled before measuring superheat and subcooling. Method of disabling depends on the model and date of manufacture.

All MAPS<sup>®</sup>IV models and any MAPS<sup>®</sup>III model with a shutoff valve in the line between the compressor discharge and the hot gas bypass valve: Locate the shutoff valve. Disable the hot gas bypass valve by closing the shutoff valve. When measurements are complete, be sure to open the valve.

**MAPS®III models without a shutoff valve in the line between the compressor discharge and the hot gas bypass valve:** Disable the hot gas bypass valve by removing the cover and adjusting the spring tension counterclockwise until the spring tension is relieved. **Count and record the number of turns** required so that you can return the bypass valve to its original setting. To check setting, refer to Paragraph 3.9.5.

Follow the procedures in Paragraph 3.5 to check subcooling and superheat.

#### • Step 12. Select the procedure that applies:

**IF** the oil measured in **step 2** was significantly less than in the table on page 14 or the acid test in **step 2** indicated a burnout, do the following:

a) Operate the unit for several hours. Check the pressure drop through the temporary suction line filter drier. If the pressure drop exceeds 8 psig, recover the refrigerant, replace the suction line filter drier with the same type as removed, replace the liquid line filter drier, evacuate the circuit, and recharge with the recovered refrigerant.

Continue to monitor the pressure drop through the suction line filter drier and repeat the process above until the pressure does not exceed 8 psig after several hours of operation. **NOTE: System must be allowed to run no more than 72 hours with a suction line filter drier.** 

b) Allow the system to operate for 4–8 hours. Recover the refrigerant and take an oil sample. Retest the oil for acid.

c) <u>If the test for acid is negative</u>, remove the suction line filter drier, replace the liquid line drier, evacuate, and recharge the system with the recovered refrigerant.

<u>If the test indicates acid</u>, replace both the liquid line filter drier and the suction line filter drier and repeat b) and c).

# CAUTION: After cleanup is complete, remove the suction line filter drier (see Hazard Levels, page 3).

d) Verify subcooling and superheat (refer to step 11).

e) When the system is operating properly, remove the gauges.

**Or**, **IF** the oil measured in **step 2** was not significantly less than that shown in the table on page 14 or the acid test in **step 2** did not indicate a compressor burnout, continue to the review in **step 13**.

• Step 13. Review ALL steps to ensure that nothing was overlooked.

### 3.7 Thermostatic Expansion Valves

All refrigeration circuits have a thermostatic expansion valve. Thermostatic expansion valves do not have replaceable parts. If a replacement valve is required, it must be for R410-A refrigerant and must be sized correctly for the application. All refrigerant service should be performed by a service technician qualified in R410-A refrigerant. Replacement valve PNs by model, size, and circuit are listed in the following tables.

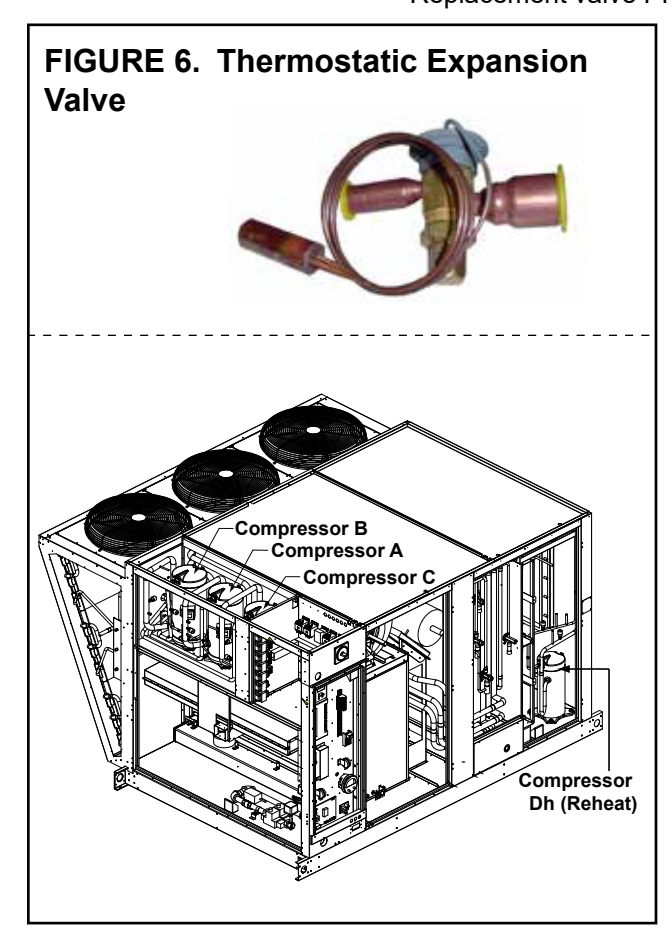

| Cabinet | RCB/<br>RDCB/ | RDB/<br>RDDB/ | Therr  | nostatic E<br>by Comp | kpansion V<br>ressor Cire | Valve PNs<br>cuit |
|---------|---------------|---------------|--------|-----------------------|---------------------------|-------------------|
|         | RECB          | REDB          | Α      | B                     | С                         | DH (Reheat)       |
| A       | 060           | 084           | 220553 | 220552                |                           |                   |
|         | 078           | 102           | 220554 | 220552                |                           |                   |
| AarD    | 090           | 114           | 220004 | 220553                |                           | 220552            |
| AULD    | 118           | 142           | 220555 | 220553                |                           | 220552            |
|         | 136           | 162           | 220555 | 220554                |                           |                   |
|         | 160           | 184           | 220555 | 220554                | 220552                    |                   |
|         | 106           | 210           |        |                       | 220554                    | 220552            |
| В       | 100           | 222           | 000554 | 220555                | 220554                    | 220553            |
|         | 200           | 224           | 220554 | 220555                | 220555                    | 220552            |
|         | 200           | 236           |        |                       | 220555                    | 220553            |
|         | 100           | 248           | 224007 | 220550                | NI/A                      |                   |
|         | 190           | 262           | 234907 | 220000                | IN/A                      |                   |
|         | 216           | 272           | 220    | EEQ                   | 220555                    | 224087            |
|         |               | 288           | 220    | 000                   | 220555                    |                   |
|         | 200           | 354           |        |                       |                           | 234907            |
|         | 290           | 370           |        |                       |                           |                   |
|         | 440           | 468           |        |                       |                           |                   |
|         | 410           | 482           |        |                       |                           |                   |
| Cabinet | RCC/<br>RDCC/ | RDC/<br>RDDC/ | Therr  | nostatic E<br>by Comp | xpansion<br>ressor Cir    | Valve PNs<br>cuit |
|         | RECC          | REDC          | Α      | В                     | С                         | DH (Reheat)       |
| A       | 060           | 084           |        | 220554                |                           |                   |
| A or B  | 090           | 114           |        | 220555                |                           | 220552            |
|         | 120           | 144           | 220    | 554                   |                           |                   |
|         | 160           | 184           | 220    | 555                   |                           | 220552            |
| В       | 100           | 196           | 220    |                       |                           | 220553            |
|         | 200           | 236           | 220554 | 220556                | 220554                    | 220553            |
|         | 200           | 257           | 220004 | 220000                | 220004                    | 234967            |
|         | 190           | 248           | 234967 | 261175                | _                         |                   |
|         |               | 262           | 204007 | 201170                |                           |                   |
| C       | 208           | 354           | ļ      |                       |                           | 234987            |
|         | 230           | 370           |        |                       |                           | 204001            |

O-MAPSIII&IV-CAB-ABC (06-19) PN257004R9, Page 19

261175

468

482

410

# 3.0 Maintenance/ Service Procedures (cont'd)

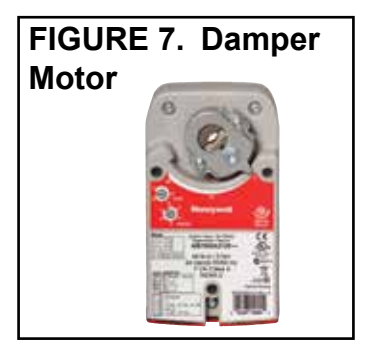

# 3.8 Optional Dampers and Damper Controls Inlet Air Dampers

**Location:** Dampers and damper motors are located in the inlet air opening. **Function:** Dampers operate in response to a variety of controls (GF options). **Service:** Clean dampers and controls of dust and dirt.

#### **<u>2-Position Damper Motor</u>** (options AR8, AR2D, and AR2L)

**Function:** The 2-position damper motor opens and closes the dampers in response to unit operation or a field-supplied time clock. The motor closes the dampers on heater shutdown.

#### Modulating Motor (options AR25, AR2G, AR2H, and AR2K)

**Function:** The modulating damper motor actuates the dampers in response to the selected control with actuation from input switch settings.

The motor closes the inlet dampers on heater shutdown.

3.9.1 Programmable Digital Controller and Sensors

**Service**: Other than external cleaning, there is no service required on the dampers or the damper motor. If the damper, control, or motor need to be replaced, replace with a factory-authorized replacement.

For additional information on the damper controls (options GF1–GF9), refer to installation manual (form I-MAPSIII&IV).

### 3.9 Other Controls

#### FIGURE 8. I/Q System Programmable Controller and Unit Module Interface with Display

Refer to the control instructions (form CP-MAPS D15/16/17/18) for information on the programmable controller.

# 3.9.2 Air Proving Switch

3.9.3 Motor Starter (Option AN10) or Variable Frequency Drive (Option VFD2)

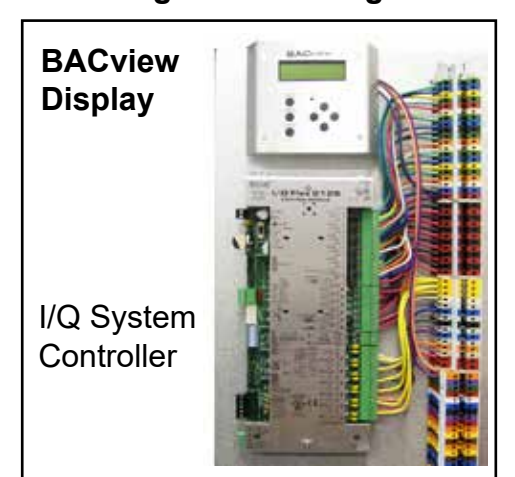

All MAPS<sup>®</sup> systems have a unit-mounted, 24-volt I/Q programmable controller. Depending on how it was ordered, the system is equipped for either neutral air/ discharge air control (option D15) or space control with discharge air reset (option D16). In addition, MAPS<sup>®</sup>IV electric heat model RECC for process applications may have neutral air/discharge air control (option D17) or space control with discharge air reset (option D18). The controller is factory programmed to match the selection. Refer to the control instructions (form CP-MAPS D15/16/17/18) for more details.

Some sensors are standard and others will depend on option selection.

**Service:** If a sensor needs to be replaced, use only a factory authorized replacement part designed for the purpose. Refer to the digital wiring requirements in the installation manual (form I-MAPSIII&IV).

If a controller needs to be replaced, it must be replaced with the same controller and software.

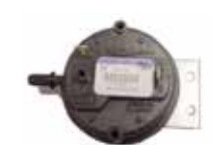

**Function:** The airflow proving switch is a pressure switch that verifies to the main controller that the blower is operating.

**Service:** If the switch needs to be replaced, use a factory-authorized replacement designed for the application.

**Function:** When the main controller calls for blower operation, either an IEC type starter with a contactor or a variable frequency drive (VFD) module responds to operate the motor.

The starter is in the high voltage control compartment. The VFD was field installed in a location that is no more than 50 feet (15M) away where the minimum temperature is 18°F (-9°C). Control of the variable frequency drive module is coordinated with the main controller, and depending on what was ordered, can function in response to temperature, CO2, or pressure controls.

**Service:** If a starter or contactor need replaced, use only the identical replacements that are designed to match the motor and voltage of the system.

#### 3.9.4 Voltage Protection (Option PL4)

#### 3.9.5 Hot Gas Bypass Valve (Option AUC9)

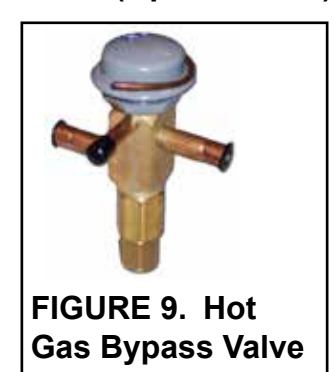

3.9.6 Modulating Reheat (Option AUR1, Models RDB, RDC, RDDB, RDDC, REDB, and REDC If a VFD needs to be replaced, contact the factory service department. Be prepared to provide the model, serial, and wiring diagram number.

**Function:** Phase loss and low or high voltage can cause damage to electrical components. This safety control monitors phase loss and voltage and shuts down the unit when its limits are exceeded. The device is auto reset and allows the unit to restart when the power conditions are corrected.

**Function:** The hot gas bypass valve allows some of the refrigerant gas from the suction line to be rerouted directly to the evaporator coil providing for expanded compressor modulation at low outside air temperatures.

**Service:** To check the hot gas bypass valve setting, connect a pressure gauge to the suction line and block the entering air to the evaporator coil. Suction pressure will drop, and the hot gas bypass valve should begin to open at a approximately 115 psi and will be fully open at 95 psi. When the valve begins to open it will be hot to the touch (see caution below).

#### CAUTION: Touching the operating hot gas bypass valve can cause a burn. Use caution when checking and adjusting the valve (see Hazard Levels, page 3).

If a hot gas bypass valve needs to be replaced, use only a factory-authorized replacement for R410-A refrigerant. All refrigerant service should be done by a qualified R410-A service technician.

**Function**: Units with modulating reheat control (option AUR1) have a temperature control board with a potentiometer, an air temperature sensor, and an electric discharge bypass valve. When reheat is active, the sensor monitors the air temperature as it leaves the reheat coil. Based on the potentiometer setpoint, the board will open or close the bypass valve. If the leaving air temperature is higher than the setpoint, the board will open the valve adding refrigerant hot gas to the refrigerant liquid before it enters the pre-cool coil. This reduces the coil's ability to absorb the heat, and thus, the reheat coil's ability to reject. If the leaving air temperature is lower than the setpoint, the opposite occurs.

**Service**: Check the wiring connections at the board. The board is polarity sensitive; positive connects to terminal 1 and negative to terminal 2.

The valve may be tested by measuring the resistance of the leads. Remove the power and the leads from the board before testing. Resistance between the black and white leads should be about 75 ohms. Resistance between the green and red leads should be within 5% of the white and black.

Use only factory-authorized replacement parts.

4.0 Gas Heat Section Maintenance (Models RDCB, RDCC, RDDB, and RDDC)

This gas heater will operate with a minimum of maintenance. To ensure long life and satisfactory performance, a heater that is operated under normal conditions should be inspected and cleaned at the start of each heating season. If the heater is operating in an area where an unusual amount of dust or soot or other impurities are present in the air, more frequent maintenance is recommended.

When any service is completed, be careful to reassemble correctly to ensure that no unsafe conditions are created. When relighting, always follow the lighting instructions on the furnace.

#### WARNING

Turn off the power before performing maintenance procedures. Lock disconnect switch in OFF position. When you turn off the power supply, turn off the gas at the external manual valve (see Hazard Levels, page 2).

4.1 Heat Exchanger, Burner, and Venter Maintenance This gas heat section is equipped with a  $\text{TCORE}^{2_{\circledast}}$  style heat exchanger and burner. Inspect the gas heat section annually to determine if cleaning is necessary. If there is an accumulation of dirt, dust, and/or lint, clean the compartment.

# 4.0 Gas Heat Section Maintenance (Models RDCB, RDDC, RDDB, and RDDC) (cont'd)

# 4.1 Heat Exchanger, Burner, and Venter Maintenance (cont'd)

4.1.1 Instructions for Inspecting/Cleaning the Heat Exchanger and Burner

**Heat Exchanger Maintenance:** The outside of the heat exchanger is accessible by opening the blower section door and sliding the blower out of the unit. Remove any external dirt or dust accumulation. Visually check the heat exchanger for cracks or holes. If a crack or hole is observed, replace the heat exchanger.

CAUTION: Use of eye protection is recommended.

NOTE: If the installation includes a *model JHUP curb duct furnace*, the inspection and cleaning procedures described in Paragraph 4.1 also apply to the duct furnace. For illustration of a curb duct furnace, refer to the installation manual (form I-MAPSIII&IV). NOTE: Inspection of the lower portion of the heat exchanger is done with the burner removed. Refer to the Burner Service section below for information on inspecting the lower portion of the heat exchanger.

# **Burner Maintenance:** This furnace is equipped with a TCORE<sup>2®</sup> style burner.

Inspect the gas heat section annually to determine if cleaning is necessary. If there is an accumulation of dirt, dust, and/or lint, clean the compartment and follow the instructions below to remove and clean the burner.

### CAUTION: Use of eye protection is recommended.

### Burner Removal Instructions (Refer to FIGURES 10 and 11)

- 1. Shut off the gas supply.
- 2. Turn off electric supply.
- 3. Remove the gas heat section access panel.
- 4. Remove the venter assembly. Disconnect the tubing. Mark and disconnect the three venter motor wires at the control board, capacitor wires at the capacitor (if applicable), and ground screw (located on the control panel). The venter motor and wheel assembly only can be removed. To remove the entire venter, also remove the side supports and venter housing.
- 5. Disconnect the Gas Train: At the gas valves, mark and disconnect the wires. Disconnect the gas supply line at the connection outside the furnace. Carefully remove the burner orifices and orifice adapter locking nuts. Remove the manifold brackets. Slide the complete gas train including valves and optional pressure switches out of the unit.
- 6. Remove Burner Assembly: Remove the screws above and below the burner assembly. Carefully pull the burner assembly out of the cabinet.

# FIGURE 10. Heat Section (Panels Removed) Showing Venter Assembly and Flue Collection Box

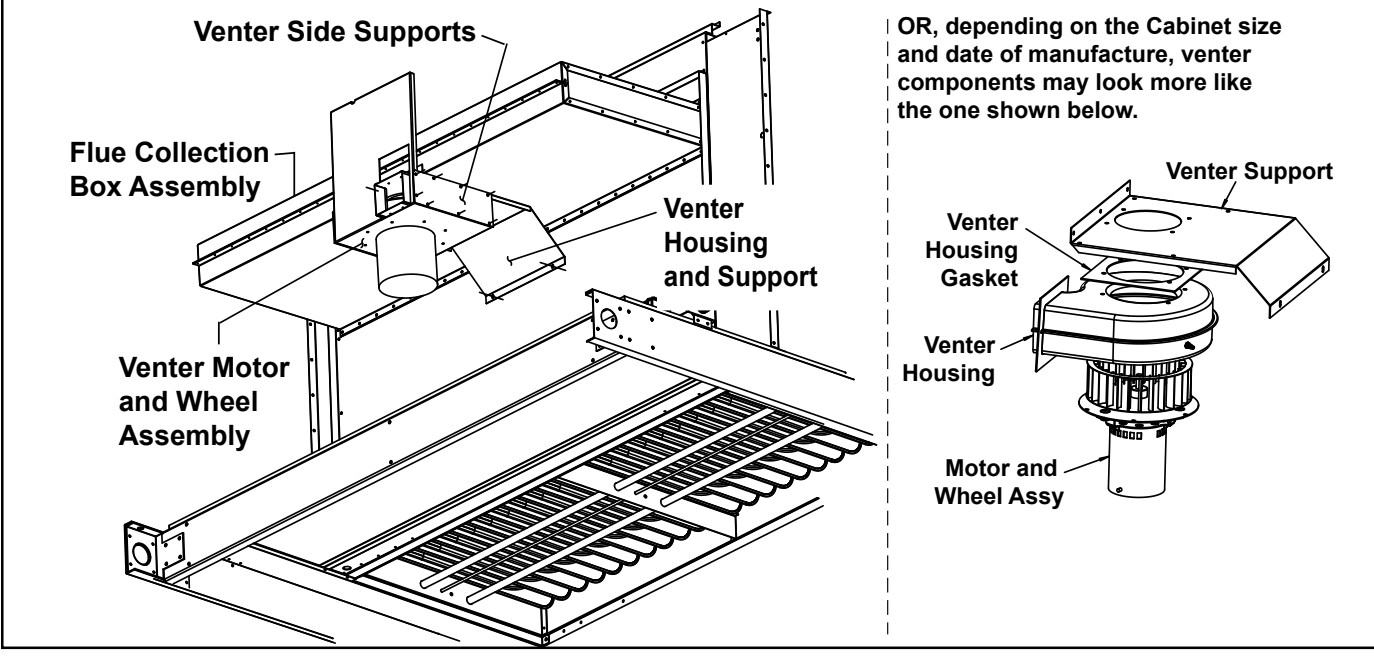

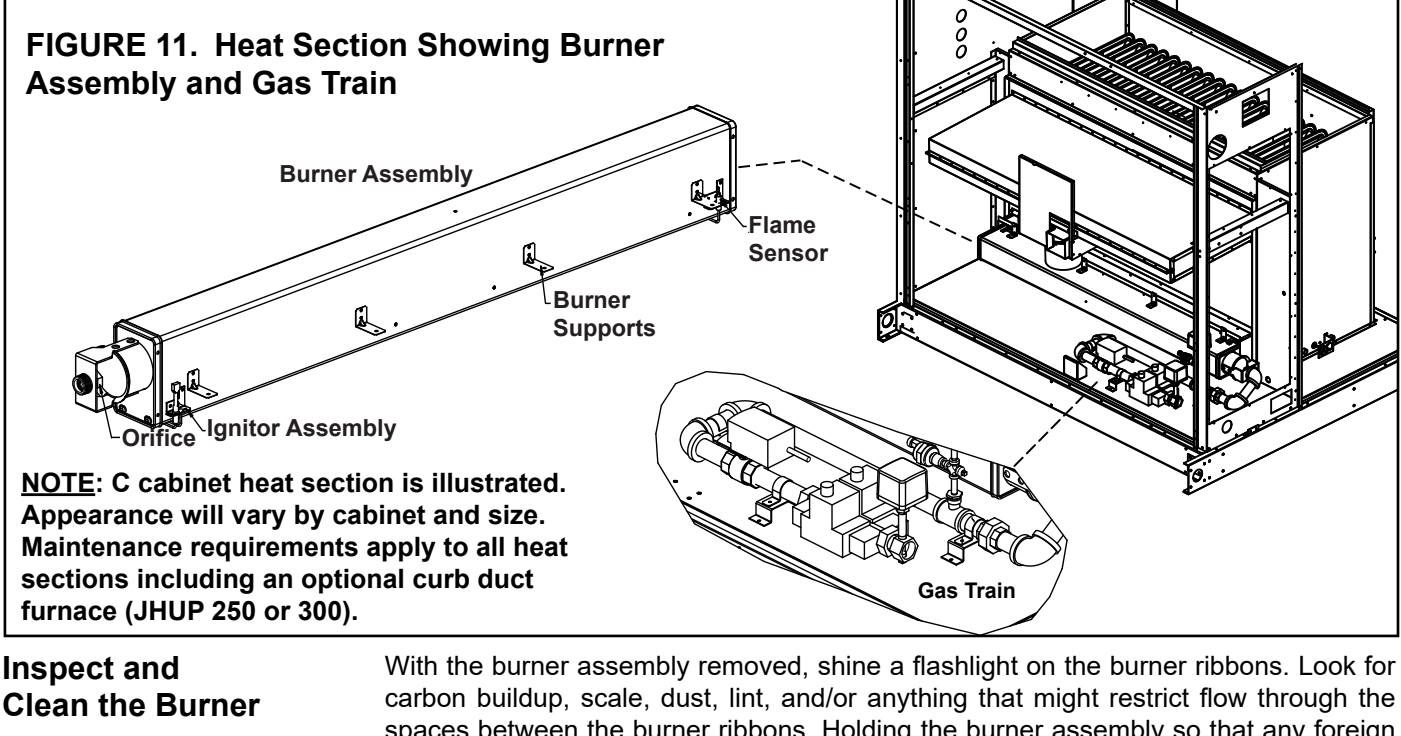

NOTE: If any of the burner components are damaged or deteriorated, replace the burner assembly. spaces between the burner ribbons. Holding the burner assembly so that any foreign material will fall away from the burner, use a stiff bristle brush to loosen and remove any foreign material(s). If the burner is excessively dirty, remove both of the burner end caps. Remove the screws that hold the end caps to the burner housing and lightly tap end caps to remove.

Clean all foreign material from the burner and venturi. After the burner is thoroughly cleaned, replace the end caps making certain that they are tight against the burner housing.

Inspect the Lower Portion of the Heat Exchanger (with burner assembly removed)

At the burner flame entrance of each tube, shine a bright light into each heat exchanger section. With the light shining into the heat exchanger, observe the outside for visible light. Repeat this procedure with each heat exchanger section. If any light is observed, replace the heat exchanger.

**Burner Orifice** 

The burner orifice usually will not need to be replaced. If ordering a replacement orifice only, give BTUH content and specific gravity of gas, as well as the model and serial number of the unit and the orifice size. When removing or replacing the burner orifice be careful not to damage the venturi tube and/or the bracket.

Check the Ignitor and Flame Sensor

**CAUTION: Due** to high voltage on the spark wire and electrode, do not touch when energized (see Hazard Levels, page 3).

screw and the ignitor. Clean the ignitor assembly with an emery cloth Spark gap must be maintained to 1/8" (see FIGURE 12). **IMPORTANT:** When reassembling, the brown ground wire must remain attached to the ignitor. Flame Sensor: Locate the flame sensor on the burner. Dis-

connect the wires: remove the screws and the flame sensor. Clean with an emery cloth.

| <b>Ignitor:</b> Locate the ignitor. Disconnect the wire; remove the screw and the ignitor. Clean the ignitor assembly with an | Ignitor |    |
|----------------------------------------------------------------------------------------------------|---------|----|
| emery cloth                                                                                                    |         | į. |
| Spark gap must be maintained to 1/8" (see FIGURE 12).                                                                         | na n    |    |
| <b>IMPORTANT:</b> When reassembling, the brown ground wire                                                                    | 11      |    |

| Flame | Sensor |  |
|-------|--------|--|
|       |        |  |

| FIGURE 12. Ignitor<br>Showing Required Spark <sup>1/8 inch</sup> (3.2mm) |  |
|--------------------------------------------------------------------------|--|
| Gap Measurement                                                          |  |

4.0 Gas Heat Section Maintenance (cont'd)

#### 4.1 Heat Exchanger, Burner, and Venter Maintenance (cont'd)

#### 4.1.2 Maintenance Instructions for the Venter Motor and Wheel

Follow the instructions below to remove the venter assembly. Keep all hardware removed to be used in reassembling and installing the replacement parts.

Note that during normal operation of this deep modulation control system, the current draw of the venter motor can exceed the full load amp rating on its nameplate. This condition is common when employing electronic wave-chopping technology to reduce the running speed of a single-phase type PSC alternating current motor. The technology reduces energy to the main winding by momentarily interrupting current for a variable amount of time, resulting in a reduction of the motor speed. The increased current is a result of increased slip, which is the difference between the rotation speeds of the rotor and stator fields. All motors used in MAPS<sup>®</sup> systems are custom designed and built for this unique modulating application and cannot be replaced with a nonapproved motor. All prototype motors have been thoroughly tested with regards to temperature of the windings and bearings at all operating points and ambient conditions and approved by the manufacturer to assure the elevated current does not affect the normal motor life expectancy.

#### Instructions:

- 1. Turn off the gas and disconnect the electric power.
- 2. Open the gas heat section access panel and the electrical compartment.
- 3. Disconnect the three venter motor wires at the control board, capacitor wires at the capacitor (if applicable), and ground screw (located on the control panel).
- 4. Holding the venter motor, remove the three or four screws that attach the venter motor and wheel assembly. Remove the motor and wheel assembly.
- 5. Reassemble with the replacement venter motor and wheel assembly (see **FIGURE 13**, for proper spacing).
- 6. Follow the wiring diagram to reconnect the venter wires.
- 7. Close the access panels. Restore power to the gas heater and turn on the gas. Check for proper operation.

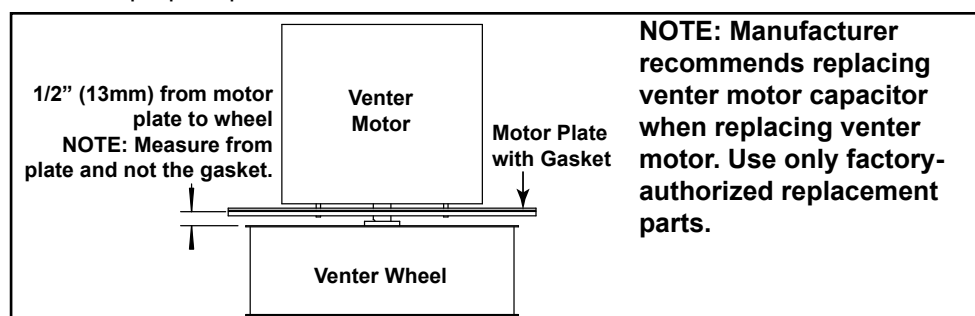

If replacing venter parts, see **FIGURE 3** for proper spacing. If the motor plate gasket is damaged or deteriorated, replace it with **PN 222856**.

Remove dirt and grease from the venter housing, the motor casing, and the venter wheel. Venter motor bearings are permanently lubricated.

4.1.3 Reassemble the Heat Exchanger Panel, Burner, Gas Train, and Venter

# Instructions to Reassemble Gas Heat Section (Refer to FIGURES 10 and 11)

- **1. Reattach the Burner Assembly:** Slide the entire burner assembly into position. Insert all of the screws along the top and the bottom.
- 2. Reattach the Gas Train: Position the gas train so that the orifice adapter(s) are through the brackets. Attach the manifold to the manifold brackets. Install the orifice adapter nuts and the gas orifice(s) being careful not to damage the venturi tubes and/or the brackets. Reconnect the wires to the gas valve.
- 3. Reattach the venter assembly (if replacing venter parts, follow the instructions above). Reconnect the tubing and the wires.
- 4. Close the access panel.
- 5. Reconnect the gas supply at the union outside of the cabinet. Leak test the connection with leak detecting solution. Turn on the electric. Turn on the gas. Check for proper operation.

FIGURE 13. Venter

Wheel Position on

Shaft

#### 4.2 Heat Section Controls

4.2.2 Ignition System for Modulating Gas Control

FIGURE 14A. Ignition Control Module (Deep Modulation Board) in Electrical Compartment

IMPORTANT: The control module is PN 257246 for all sizes of MAPS®III&IV cabinet C heat sections and PN 258319 on all MAPS®III&IV cabinet A and B heat sections. However, the ID plug on each board is unique for each size of heat section. A replacement board will require either a new ID plug or reuse of the ID plug from the board being replaced.

NOTE: Operating and lockout error codes displayed on the ignition controller three-character display (FIGURE 14A) are listed in paragraph 7.3.3.

#### FIGURE 14B. Spark Ignition Board (PN 257975)

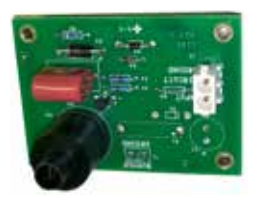

### 4.2.1 General

The heat section controls are in the low voltage compartment (see FIGURE 1, page 5).

The control module is located in the control compartment with an additional board to control spark that is attached directly to the side of the burner. Do not attempt to disassemble either board. However, each heating season check the lead wires for insulation deterioration and good connections.

If replacement is required, these boards must be replaced with identical parts.

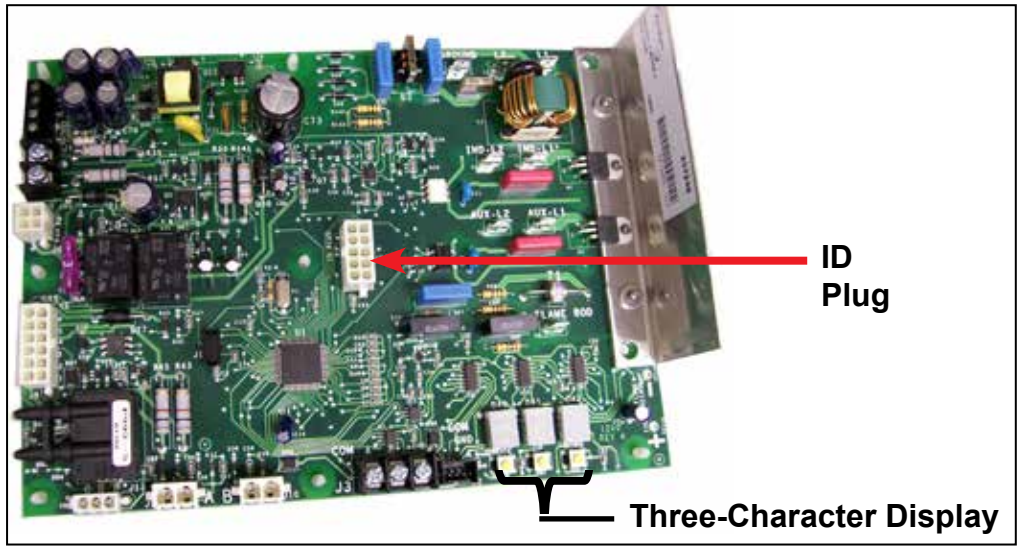

The control has a built-in, self-diagnostic capability. The control continuously monitors its own operation and the operation of the heat section including direct spark ignition, safety and modulating valves, and venter motor speed. The three-character display on the control indicates the current system state, warnings, failures, and test modes.

|                                                                      | Controller LED Information (Displayed at Powerup) |                                                                                                    |                                                                    |  |  |
|----------------------------------------------------------------------|---------------------------------------------------|----------------------------------------------------------------------------------------------------|--------------------------------------------------------------------|--|--|
| Display Ir                                                           | nfo (example o                                    | only)                                                                                                    | Description                                                        |  |  |
|                                                                      | C CAb                                             |                                                                                                    | Furnace series or model name, for example,<br>C cabinet series     |  |  |
|                                                                      | 400                                               |                                                                                                    | Heat section size                                                  |  |  |
|                                                                      | nAt or LP                                         |                                                                                                    | Fuel type                                                          |  |  |
|                                                                      | 1.01                                              |                                                                                                    | Software version                                                   |  |  |
| Normal Furnace Operation (LED Three-Character Display in FIGURE 14A) |                                                   |                                                                                                    |                                                                    |  |  |
| LED Display                                                          | Heat Mode                                         |                                                                                                    | Description                                                        |  |  |
| 888                                                                  | OFF Mode (OFF)                                    | Syster                                                                                                    | n Idle: control board has power, no faults found, no call for heat |  |  |
| 888                                                                  | PURGE Mode<br>(Pur)                               | System is purging heat exchanger: no gas on, no flame, inducer runs for specified purge timings; purge cycles occur immediately before and after e burner operation                                      |                                                                    |  |  |
| 898                                                                  | IGNITION Mode<br>(Ign)                            | System is initiating burner operation: igniter energized, modulating valve<br>moved to ignition setting, gas on; maintained for trial-for-ignition period and for<br>5-second flame stabilization period |                                                                    |  |  |
| 868                                                                  | WARM-UP Mode<br>(HEA)                             | Period between ignition and run: system checks completed before modulation control begins                                                                                                    |                                                                    |  |  |
| 888                                                                  | RUN Mode (run)                                    | Normal modulating operation                                                                                                    |                                                                    |  |  |
| 888                                                                  | Ignition Retry (rEt)                              | System has had failed ignition attempt or has lost flame during burner operation and is beginning another ignition cycle                                                                                 |                                                                    |  |  |

CAUTION: Due to high voltage on the spark wire and electrode, do not touch when energized (see Hazard Levels, page 3).

# Spark Board is attached to the side of the burner.

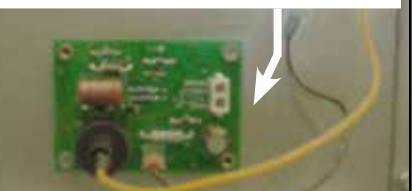

O-MAPSIII&IV-CAB-ABC (06-19) PN257004R9, Page 25

4.0 Gas Heat Section Maintenance (cont'd) 4.2 Heat Section

#### 4.2 Heat Section Controls (cont'd)

4.2.2 Ignition System for Modulating Gas Control (cont'd)

#### **Modulating Gas Control Sequence of Operation**

**1) Call for Heat:** The IQ controller calls for heat (there is a closure between R and W and at least 2VDC to the analog input). The ignition system circuit board will check the modulating valve position and move to lightoff position. It checks to see that the limit switch is closed and the pressure switch is open. If the pressure switch is closed, the circuit board will wait indefinitely for the switch to open. If the switch is open, the circuit board proceeds to prepurge.

**2) Prepurge:** After the actuator moves to its lightoff position, the circuit board energizes the venter motor and waits for the pressure switch to close. If the pressure switch does not close at the beginning of a heat cycle, the venter motor will run for two minutes, then cycle off for 30 seconds, then on for 2 minutes, and so forth indefinitely.

When the pressure switch is proven closed, the venter motor ramps up to the appropriate lightoff speed and the circuit board begins the prepurge time. If flame is present any time while in prepurge, the prepurge time is restarted. If flame is present long enough to cause lockout, refer to the Troubleshooting Guide in Paragraph 7.3.2. The ignition system circuit board runs the venter motor for a 30-second prepurge time, then proceeds to the ignition trial period.

**3) Ignition Trial Period:** The ignition system circuit board energizes the spark and main gas valve. The venter remains energized. If flame is sensed during the first 6 seconds, the spark is de-energized. If flame has not been sensed during the first 6 seconds, the control de-energizes the spark output and keeps the gas valve energized for an additional one second flame proving period. If flame is not present after the flame proving period, the control de-energizes the gas valve and proceeds with three ignition retries as specified in "Abnormal Heat Cycle, Ignition Retry". If flame is present, the circuit board proceeds to steady heat. After three retries, the board will lockout for one hour. It will require a cycling of power to reset before the 1-hour limit.

4) Modulating Heat: As long as the call for heat exists, the circuit board not only modulates the gas to precisely meet varying load conditions, but also modulates the combustion air to maintain stable performance and optimize thermal efficiency across the entire modulating range. Circuit board inputs are continuously monitored to ensure limit switch is closed and flame is established. When the call for heat is removed, the ignition system circuit board de-energizes the gas valve and begins postpurge timing.
5) Post Purge: The venter motor output remains on for a 45-second postpurge period after the system controller is satisfied.

#### 4.3 Gas Train

See component identification in FIGURE 15A, 15B, or 15C. Location: The gas train is visible with the heat section door open.

**Service:** Carefully remove external dirt from the valves and check the wiring connections. Annually, in preparation for the heating season, check the single-stage operating valve to be sure that it shuts gas flow off completely.

If any gas valves or other gas train components need to be replaced, they must be replaced with identical part or factory-authorized replacement.

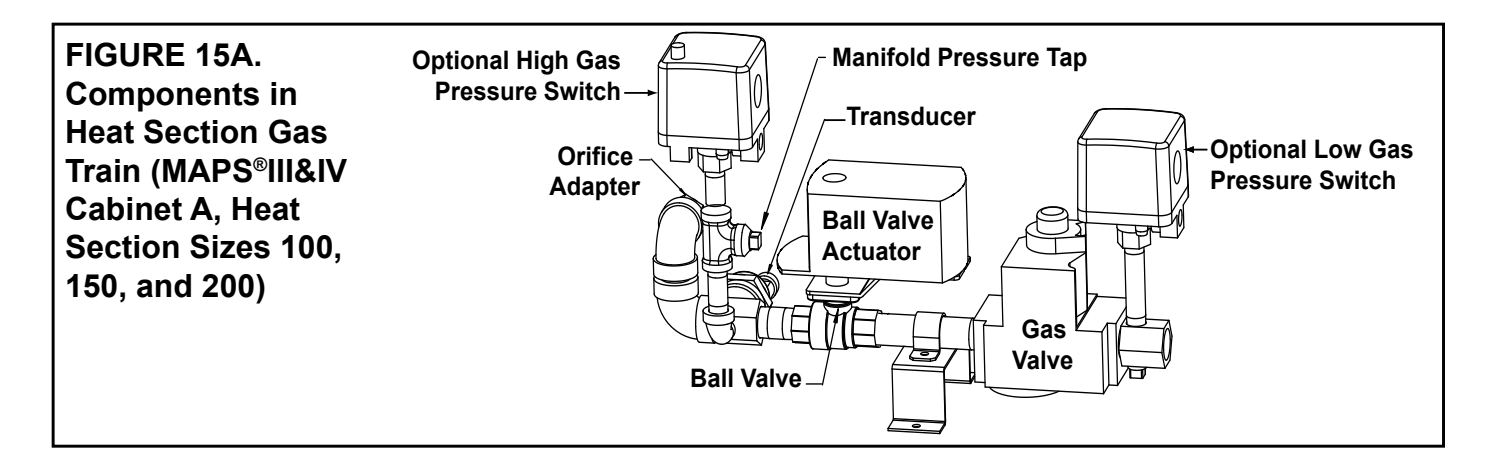

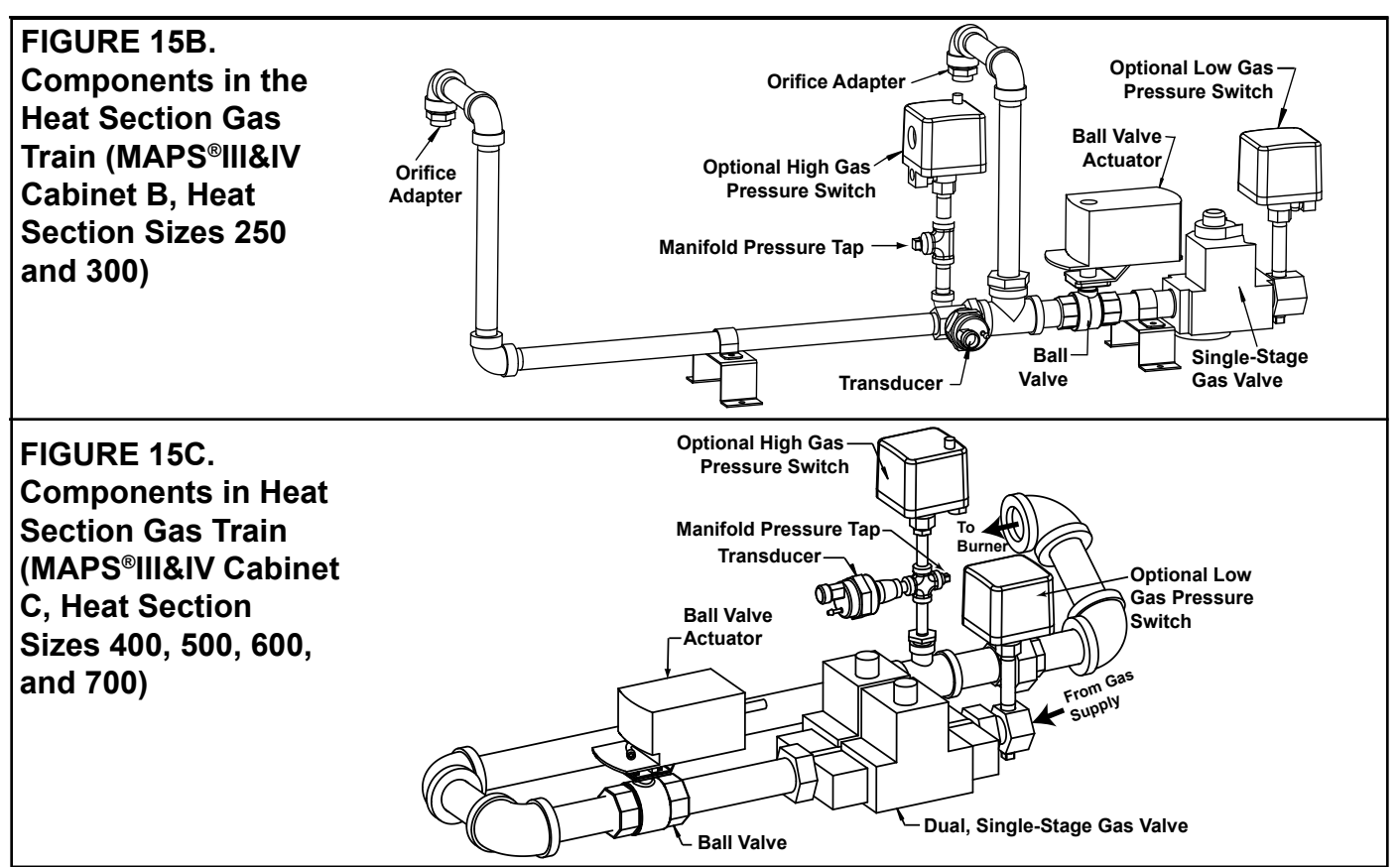

**Single-Stage Operating Gas Valve:** All gas trains have either a single-stage or a dual single-stage safety gas valve. The gas valve must be checked annually to ensure that it is shutting off gas flow completely; follow the instructions in box below.

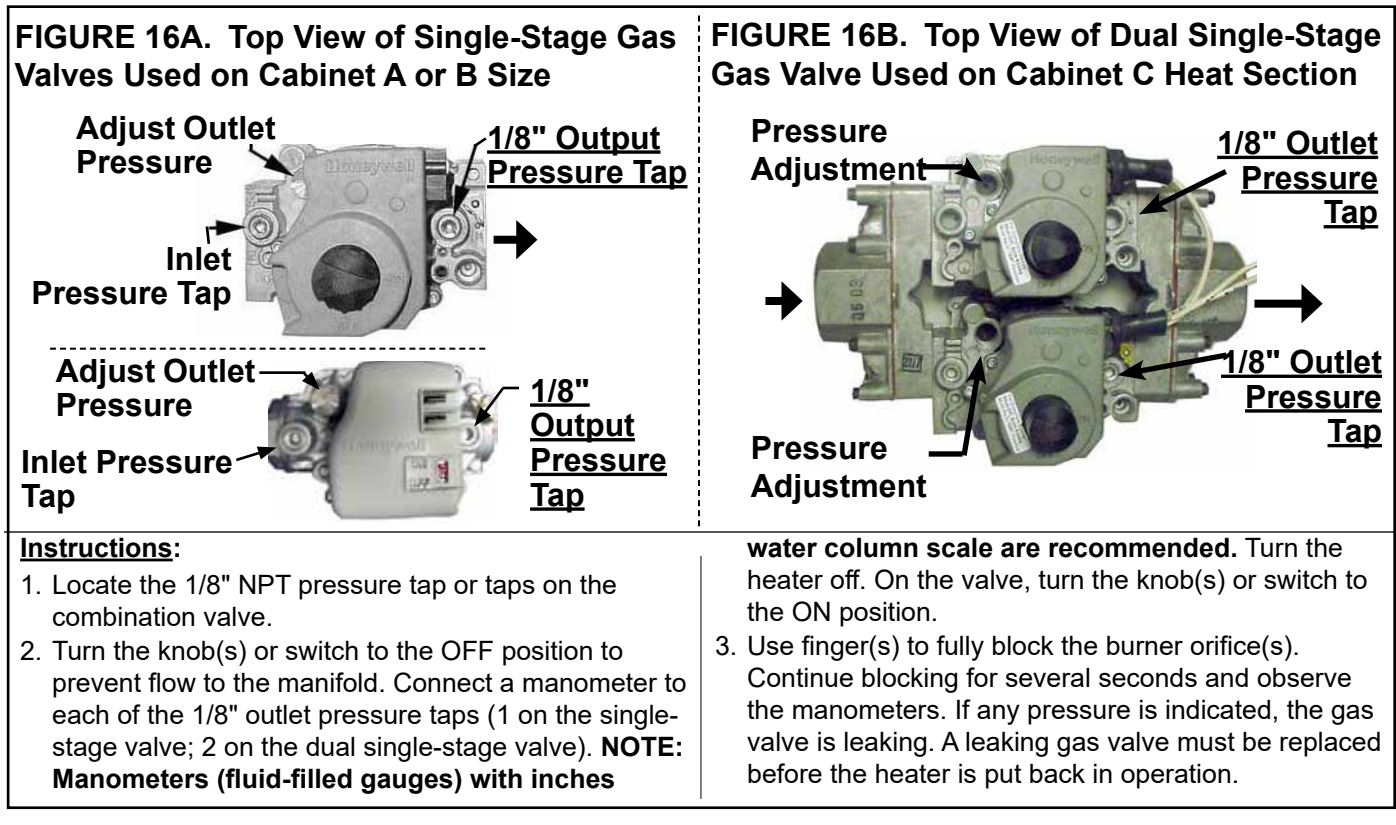

**Modulating Valve** 

The gas train also has a ball valve with an actuator to control gas flow. The ball valve and actuator are located downstream of the regular or dual single-stage valve as shown in **FIGURE 17A**.

Carefully clean external dirt accumulation from the actuator.

4.0 Gas Heat Section Maintenance (cont'd)
4.3 Gas Train (cont'd)
FIGURE 17A. Ball Valve and Actuator in Gas Control Option AG70

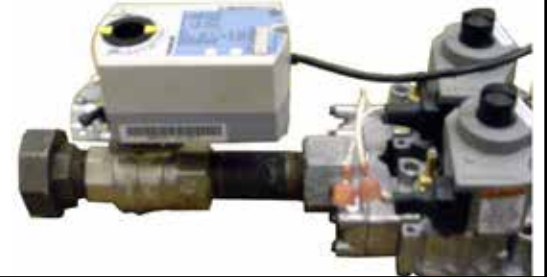

FIGURE 17B. Ball Valve with Actuator in Modulating Gas Control (Option AG70) Manifold Ball Valve Shaft Actuator Set Screw (shown on the right or closed position) Ball Valve with actuator removed

Modulating System Gas Valve (Ball Valve and Actuator) Adjustment Inspect the position of the ball valve shaft.

- □ In the fully open position, the dash marks on the top of the shaft should be aligned with the gas piping.
- □ In the fully closed position, the dash marks on the top of the shaft should be aligned at a 90-degree angle across the gas piping.

If the ball valve shaft is not properly aligned or if the manifold pressure does not match the settings in the chart below, the ball valve will need to be adjusted.

| Manifold Pressures               |  |  |  |  |
|----------------------------------|--|--|--|--|
| for MAPS <sup>®</sup> III&IV Gas |  |  |  |  |
| Modulation System                |  |  |  |  |

| Manifold Pressure (IN WC) Measured<br>at Pressure Tap by Gas Transducer |                      |             |                                         |                                      |  |  |
|-------------------------------------------------------------------------|----------------------|-------------|-----------------------------------------|--------------------------------------|--|--|
| Cabinet                                                                 | Heat Section<br>Size | Gas<br>Type | High Setting (IN WC)<br>100% on ModHeat | Low Setting (IN WC)<br>0% on ModHeat |  |  |
|                                                                         | 100                  |             |                                         |                                      |  |  |
|                                                                         | 150                  | Natural     | 3.4                                     | 0.15                                 |  |  |
| <u>۸</u>                                                                | 200                  |             |                                         |                                      |  |  |
|                                                                         | 100                  |             |                                         |                                      |  |  |
|                                                                         | 150                  | Propane     | 10.0                                    | 0.5                                  |  |  |
|                                                                         | 200                  |             |                                         |                                      |  |  |
|                                                                         | 250                  | Natural     | 3.4                                     | 0.15                                 |  |  |
| в                                                                       | 300                  | Inatural    |                                         | 0.10                                 |  |  |
| D                                                                       | 250                  | Propapa     | 10.0                                    | 0.45                                 |  |  |
|                                                                         | 300                  | Гюрапе      |                                         |                                      |  |  |
| С                                                                       | 400                  |             |                                         |                                      |  |  |
|                                                                         | 500                  | Natural     | 3.4                                     | 0.2                                  |  |  |
|                                                                         | 600                  | ivaturai    | 5.4                                     | 0.2                                  |  |  |
|                                                                         | 700                  |             |                                         |                                      |  |  |

#### To adjust gas modulation follow instructions below:

1. Checking modulation requires a manometer capable of reading to 0.10 IN WC Connect the manometer as instructed in step 1f below.

To check and adjust the modulation system, the IQ controller must be in **Test Mode**. On the control display in the electrical compartment, follow the steps below to enter **Test Mode**.

- a) Scroll down to Menus and press Enter.
- b) Enter password (0000) using the INC button and the right arrow button and press Enter.
- c) Scroll down to the Service Menu and press Enter.
- d) Scroll down to Test Mode and press Enter.
- e) Scroll down to Manual Test; press Enter; press the INC button to change the command from OFF to ON; and press Enter.
- **f)** After the system has completed the shutdown sequence, connect the gas manometer to the manifold pressure tap next to the transducer (see **FIGURE 15** and illustration below).
- g) On the display, scroll down to Heat Stg 1 and press Enter.
- h) Scroll down to ModHeat which has a default setting of 100%.
- 2. With the ModHeat set at 100%, measure the manifold pressure. If the manifold pressure matches the High Setting value in the chart (page 28), continue to step 3. If the manifold pressure does not match the value in the chart and the ball valve is fully or close to fully open, adjust the pressure screw(s) on the Honeywell valve (see FIGURE 16) until the pressure matches the chart. Note, if the manifold has a dual valve, adjust both pressure screws so that they are the same. When the manifold pressure measured at the manometer matches the pressure listed in the chart, make a note for future reference of the position of the ball valve stem in relation to the dash marks on the actuator.
- 3. On the display, change the **ModHeat** setting to 0% modulation and allow the ball valve to go to its lowest setting. Check the manifold pressure on the manometer. If the manifold pressure matches the Low Setting value in the chart, skip to step 4. If the manifold pressure does not match the low (0%) value on the chart, the ball valve will need to be adjusted. Follow these steps:
  - a) While the unit is still firing at 0% modulation, remove the ball valve actuator. To do this, locate the screw on the rear of the actuator and remove it. Loosen the actuator set screw (see FIGURE 17B), and carefully remove the actuator by lifting it straight up. Do not disconnect any wires.
  - **b)** Using adjustable pliers, slowly turn the ball valve stem until the manifold pressure on the manometer matches the low setting on the chart.

Important NOTE: If the valve is adjusted too far closed and the flame goes out, let the unit recycle and then manually open the ball valve to the 100% open position noted in step 2. When the unit is firing at full fire, reattach the actuator to the ball valve, and repeat the procedure beginning with step 2.

- c) When the manometer readings match the values in the chart and before reinstalling the actuator, the burr left on the ball valve stem from the previous set screw setting needs to be removed. Either lightly file the burr on the valve stem to prevent the set screw from returning to the previous position or remove the valve stem, rotate it 180° so that the set screw contacts the opposite side of the stem, and reinstall the valve stem.
- d) Reinstall the actuator making sure it is level on the ball valve mounting plate.
- e) Recheck the setting by going to full fire (Set **ModHeat** at 100%) and returning to 0% modulation (Set **ModHeat** at 0%). Measure the manifold pressure. The adjusted gas pressure should be close to the value in the chart on page 28. If not, repeat the procedure.
- 4. When the settings are in agreement with the chart and testing is complete, remove the manometer. Set **ModHeat** to 100%. Scroll the display back to **Test Mode** and press **Enter**. Disable **Test Mode** by pressing the **INC** button to change the command **from ON to OFF**; and press **Enter**.

#### Gas Manifold Transducer

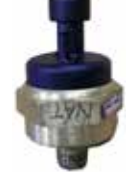

#### Location: See FIGURE 15.

**Function:** The transducer reads the manifold pressure and sets the venter motor speed to precisely match the designed combustion settings.

**Service**: If the transducer needs to be replaced, use only a factory-authorized replacement part designed for the purpose.

#### Optional Gas Pressure Switches

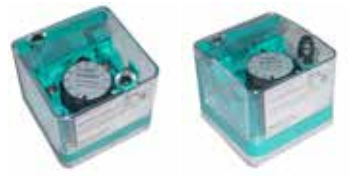

**Location:** Low pressure switch is at the entrance to the gas train. The high pressure switch is at the burner end (see **FIGURE 15**).

**Function:** Monitors gas pressure and shuts down the heat section if gas pressure becomes too low or too high. The low pressure switch is an auto reset type and is set at 50% of the maximum manifold pressure. The high pressure switch requires manual reset and is set at 125% of manifold pressure.

**Service:** There are no replaceable parts and the settings are non-adjustable. If replacement is required, use identical factory-authorized safety switches.

# 4.0 Gas Heat Section Maintenance (cont'd)

# 4.4 Other Gas Heat Section Controls/Sensors Combustion Air Proving Switch

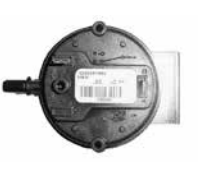

Location: See FIGURE 1, page 5, for location.

**Function**: The function of the pressure switch is to verify the calibration of the air pressure sensor mounted on the ignition control board. If the air pressure is not as required, the controller will shut down operation of the heat section.

**Service:** If it is determined that the pressure switch needs replacing, use only the factory-authorized replacement part that is designed for the model and size of gas heater being serviced.

The ignition board controls the entire combustion process by modulating both the gas and the combustion air supply. Combustion air pressure switches used are listed below.

- \*B cabinet with 500 MBH of gas heat is size 250 heat section plus model JHUP-25 curb section duct furnace. Both furnaces have air proving switch.
- \*\*C cabinet with 1000 MBH of gas heat is size 700 heat section plus model JHUP-30 curb section duct furnace. Both furnaces have combustion air proving switch.

| Heat Section | ection Gas Full I |                  | Rate              | Setpoint | Label  | Switch |
|--------------|-------------------|------------------|-------------------|----------|--------|--------|
| Size         | Туре              | Light Off (Cold) | Equilibrium (Hot) | OFF      | Color  | PN     |
| 100          | Nat/Pro           | 1.30             | 1.30              | 0.80     | Gray   | 197078 |
| 150          | Nat/Pro           | 1.30             | 1.30              | 0.80     | Gray   | 197078 |
| 200          | Nat/Pro           | 1.30             | 1.30              | 0.80     | Gray   | 197078 |
| 250 and      | Natural           | 1.15             | 1.15              | 0.80     | Gray   | 197078 |
| JHUP-250     | Propane           | 1.30             | 1.30              | 1.05     | Brown  | 201160 |
| 300          | Nat/Pro           | 1.40             | 1.40              | 1.15     | Brown  | 201160 |
| 400          | Natural           | 2.70             | 2.70              | 1.40     | Red    | 201159 |
| 500          | Natural           | 2.90             | 2.90              | 1.40     | Red    | 201159 |
| 600          | Natural           | 3.35             | 3.35              | 2.00     | White  | 234054 |
| 700*         | Natural           | 3.40             | 3.40              | 2.00     | White  | 234054 |
| JHUP-300*    | Natural           | 0.70             | 0.70              | 0.50     | Orange | 196388 |

# DANGER

Safe operation requires proper venting flow. Never bypass the combustion air proving switch or attempt to operate the heat section without the venter running and proper flow in the vent system. Hazardous condition could result (see Hazard Levels, page 3).

#### Limit Control

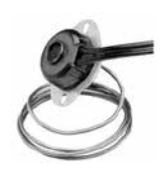

Location: The limit control is located in the farthest downstream heater compartment with the capillary sensor extending across the discharge side of the heat exchanger. NOTE: If the installation includes an option JHUP-30 curb section duct furnace, it also has a limit control (refer to the installation manual (form I-MAPSIII&IV) for

the location). Function: The limit control is a temperature sensitive safety device. If the temperature setting of the limit control is exceeded, the controller will shut down heat section opera-

tion. **Service:** The limit switch will automatically reset when the temperature drops below the setpoint. However, the cause for the limit activating should be found and corrected. If it is determined that the limit control needs replacing, use only a factory-authorized replacement part that is designed for that heat section.

5.0 Electric Heat Section Maintenance (Models RECB, RECC, REDB and REDC)

#### WARNING

Turn off the power locking the disconnect switch. Allow the heating elements to cool.

CAUTION: Wearing eye protection is recommended when cleaning the heating elements and cabinet.

#### Electric Heating Elements and Controls

**Service**: Check the heating elements at the beginning of the heating season. The elements are assembled and attached to the electrical panel that is visible on the inner side of the electric heat section. Slide the panel out to access the elements. Carefully clean all dust and dirt from the heating elements using a brush or steel wool. With a vacuum or air hose, clean the inside of the cabinet especially the bottom and sides where dirt and dust will accumulate.

If a replacement is needed, order a complete heat section assembly.

**Location:** The additional high voltage panel in the electric heat section (see the control location illustration in **FIGURE 1**, page 5, and **FIGURE 18**, below). Quantities and types of distribution blocks, fuses, and contactors depend on the size of the unit.

If replacement parts are required, check with your distributor and use only factoryauthorized replacements.

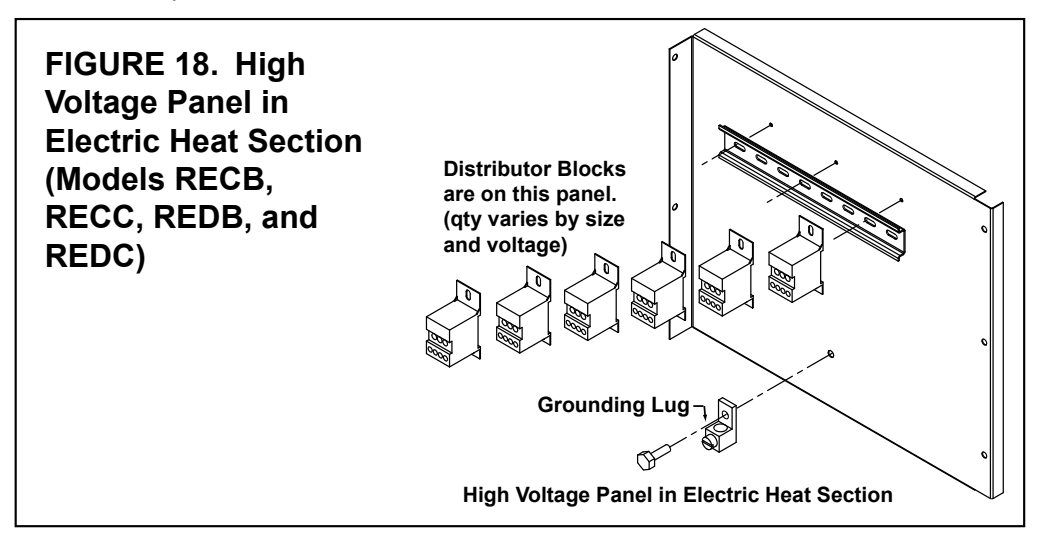

6.0 Energy Recovery Module (Option ER1) If the MAPS<sup>®</sup> unit is equipped with an optional energy recovery module (option ER1A, ER1B, or ER1C), there are additional maintenance and service procedures unique to the energy recovery wheel.

Refer to the energy recovery module manual (form I-MAPSIII&IV-ER) for required maintenance instructions and service information.

# 7.0 Troubleshooting

#### 7.1 Troubleshooting Refrigeration Circuit (All Models)

IMPORTANT: **Do not release refrigerant to the atmosphere!** If required service procedures include the adding or removing of refrigerant, the service technician must comply with all federal, state and local laws. The procedures discussed in this manual should only be performed by a qualified HVAC technician.

NOTE: Unit is equipped with a phase loss/phase reversal control. If system does not start, check phase of electrical supply.

Refer to the control instructions (form CP-MAPSD15/16/17/18) for information on the unit controller.

| Symptom                 | Probable Cause                                                                 | Remedy                                                                                                    |
|-------------------------|--------------------------------------------------------------------------------|----------------------------------------------------------------------------------------------------|
| A Compressor            | 1 Power off loose electrical connections or                                    | Check disconnect switch fuses and wiring: renair/renlace parts as necessary                                                   |
| will not start          | fuse open                                                                      |                                                                                                    |
|                         | 2. Compressor contactor not closing                                            | Check voltage to contactor coil, transformer, slave relay, and system; replace parts as necessary                             |
|                         | 3. Internal compressor thermal overload open                                   | If compressor is hot, allow 2 hours to cool (refer to symptom D below)                                                        |
|                         | 4. Compressor defective                                                        | Check compressor for electrical failure                                                                                       |
|                         |                                                                                | Compressor may be seized; check refrigerant; replace compressor as necessary                                                  |
|                         | 5. High or low pressure switch open or<br>defective                            | For high pressure (manual reset) switch: switch opens at 600 psi and will not reset above 400 psi; manually reset switch      |
|                         |                                                                                | For low pressure (auto reset) switch: if switch does not reset and everything else is OK, replace switch (PN 216380)          |
| B Compressor            | 1 Low refrigerant charge                                                       | Check subcooling in accordance with Paragraph 3.5                                                                             |
| starts but              | 2. Airflow restricted                                                          | Check for dirty evaporator coil or filters, dampers closed, iced evaporator coil, and                                         |
|                         |                                                                                | Check meter among                                                                                                    |
|                         |                                                                                | Check motor amps                                                                                                    |
| (low pressure           | 2. Destriction in refrigerent line                                             | Check auto design                                                                                                    |
| activatos at 25         | 3. Restriction in reingerant line                                              |                                                                                                    |
| activates at 55         |                                                                                |                                                                                                    |
| psig)                   |                                                                                | Check for pressure drop across filter drier                                                                                   |
|                         | 4. Defective low pressure switch                                               | Switch should open at 35 psi and close at 50 psi; replace switch (PN 216380) as necessary                                     |
| C.                      | 1. Refrigerant overcharge                                                      | Check subcooling in accordance with Paragraph 3.5                                                                             |
| Compressor              | 2. Condenser fan motor defective                                               | Check fan motor                                                                                                    |
| starts but              | 3. Condenser coil inlet obstructed or dirty                                    | Check coil and inlet clearances and for possible air recirculation                                                            |
| cuts out on             | 4. Air or non-condensables in system                                           | Check high side equalized pressure reading with equivalent outdoor temperature                                                |
| high pressure<br>switch | 5. Defective high pressure switch                                              | Switch opens at 600 psi, proof at 700 psi, and manual reset allowed below 400 psi; check and replace (PN 216379) as necessary |
|                         | 6. Restriction in discharge or liquid line                                     | Check subcooling and superheat in accordance with Paragraph 3.5                                                               |
|                         | 3 1                                                                            | Check thermal expansion valve operation                                                                                       |
| D                       | 1 Low voltage                                                                  | Check voltage                                                                                                    |
| Compressor              | 2 Sustained high discharge pressure                                            | Check running amperage and conditions described in symptom I below                                                            |
| cuts out                | 3 High suction and discharge pressures                                         | Check thermal expansion valve operation                                                                                       |
| on thermal              | of high success and desidange procedures                                       | Check for air in system                                                                                                    |
| overload                | 4 Defective compressor overload                                                | If compressor is hot allow 2 hours to cool recheck for open circuit                                                           |
|                         | 5. Improper refrigerant charge                                                 | Check subcooling in accordance with Paragraph 3.5                                                                             |
|                         | 6 Bearings or nistons too tight                                                | Check for low oil level                                                                                                    |
|                         | 7 Allow time for compressor to cool                                            | Check dome temperature of compressor                                                                                          |
| E. Noisy                | 1. Reverse rotation                                                            | Check dome temperature of compression<br>Check at startup; if suction pressure rises and discharge pressure drops, shut down  |
| compressor              | 2. Defrigerent evereberge                                                      | Compressor and swhen three-phase withing connections                                                                          |
|                         |                                                                                | Check pressures and subcooling in accordance with Paragraph 5.5                                                               |
|                         |                                                                                | Check unermai expansion valve setting                                                                                         |
|                         | 4. Tubing rattle                                                               | Dampen tubing vibration by taping or clamping; carefully bend tubing away from contact                                        |
|                         |                                                                                |                                                                                                    |
|                         | 5. Compressor defective                                                        | Check Internal parts; replace defective part(s) or compressor                                                                 |
| F. Noisy unit operation | 1. Blower rotational noise                                                     | Check blower, motor, and drive for faulty adjustment or for noisy bearings, loose parts, and/or blower out-of-balance         |
|                         | 2. Air noise                                                                   | Check ductwork for too high air velocity                                                                                      |
|                         | 3. Chattering contactor                                                        | Check for adequate control voltage, wiring shorts or breaks, or faulty contact points                                         |
|                         | 4. Tubing rattle                                                               | Dampen tubing vibration by taping or clamping; carefully bend tubing away from contact where possible                         |
| G. High                 | 1. Excessive load on evaporator coil                                           | Check superheat in accordance with Paragraph 3.5                                                                              |
| suction                 |                                                                                | Check for high entering wet bulb temperature                                                                                  |
| pressure                |                                                                                | Check for excessive air                                                                                                    |
|                         | 2 Compressor is unloaded                                                       | Check head pressure                                                                                                    |
|                         |                                                                                | Check thermal expansion valve; if valve is not functioning properly, check pressure drop                                      |
|                         | 3. Thermal expansion valve bulb not secured to suction line or valve defective | Check thermal expansion valve; ensure that bulb is attached properly and insulated                                            |

| Symptom         | Probable Cause                                | Remedy                                                                                       |
|-----------------|-----------------------------------------------|----------------------------------------------------------------------------------------------|
| H. High         | 1. Refrigerant overcharge                     | Check subcooling in accordance with Paragraph 3.5; adjust refrigerant charge                 |
| discharge       | 2. Thermal expansion valve setting            | Check superheat in accordance with Paragraph 3.5; adjust valve as necessary                  |
| pressure        | 2. Air inlet to condenser dirty or obstructed | Check for proper clearances and possible air recirculating                                   |
|                 | 4. Condenser fan motor defective              | Check condenser fan motor(s)                                                                 |
| I. Suction      | 1. Refrigerant undercharge                    | Check subcooling in accordance with Paragraph 3.5; add refrigerant as necessary              |
| pressure is too | 2. Thermal expansion valve setting            | Check superheat in accordance with Paragraph 3.5; adjust valve as necessary                  |
| low             | 3. Blower running backward                    | Interchange any two wires from three-phase disconnect                                        |
|                 | 4. Loose blower, pulley, or belts             | Check drive pulley alignment and belt tension; adjust as necessary                           |
|                 | 5. Dirty filter                               | Check filter and evaporator coil                                                             |
|                 | 6. Too little air flow or low entering air    | Check airflow and entering air wet bulb conditions                                           |
|                 | temperature                                   |                                                                                              |
|                 | 7. Restriction in suction or liquid line      | Check refrigerant circuit for restriction                                                    |
| J. Head         | 1. Insufficient refrigerant charge            | Check subcooling in accordance with Paragraph 3.5                                            |
| pressure too    |                                               | Check for leak, repair, and add refrigerant as necessary                                     |
| low             | 2. Defective or improperly adjusted thermal   | Check superheat in accordance with Paragraph 3.5; adjust valve as necessary                  |
|                 | expansion valve                               |                                                                                              |
|                 | 3. Low suction pressure                       | Refer to symptom I above                                                                     |
|                 | 4. Defective compressor                       | Refer to symptom G above                                                                     |
| K. Compressor   | 1. Improper refrigerant charge                | Check subcooling and superheat in accordance with Paragraph 3.5                              |
| short cycles    | 2. Defective high or low pressure control     | Check high or low pressure switch                                                            |
|                 | 3. Liquid floodback                           | Possible tight bearings, see above                                                           |
|                 | 4. Defective thermal expansion valve          | Check superheat in accordance with Paragraph 3.5                                             |
|                 |                                               | Check thermal expansion valve; replace valve as necessary                                    |
|                 | 5. Poor air distribution                      | Check ductwork for recirculating air                                                         |
|                 | 6. High discharge pressure                    | Refer to symptom H above                                                                     |
|                 | 7. Leaking discharge valves in compressor     | Refer to symptom G above                                                                     |
| L. Running      | 1. Refrigeration undercharged                 | Check subcooling in accordance with Paragraph 3.5; add refrigerant as necessary              |
| cycle is too    | 2. Dirty filter or evaporator coil            | Check filter, coil, and airflow; clean and/or replace as necessary                           |
| long or unit    | 3. Dirty or clogged condenser coil            | Check coil and airflow; clean as necessary                                                   |
| operates        | 4. Air or other non-condensables in system    | Check equalized high side pressure with equivalent outdoor temperature                       |
| continuousiy    | 5. Defective compressor                       | Refer to symptom G above                                                                     |
|                 | 6. Restriction in suction and liquid line     | Check for restrictions in refrigerant circuit                                                |
|                 | 7. Control contacts stuck                     | Check wiring                                                                                 |
| M. Supply air   | 1. Refrigerant undercharge or leak in system  | Check subcooling in accordance with Paragraph 3.5                                            |
| temperature is  |                                               | Check for leak, repair, and add refrigerant as necessary                                     |
| too high        | 2. Evaporator plugged with dirt or ice        | Check evaporator, airflow, and filter; clean as necessary                                    |
|                 | 3. Improperly adjusted or defective thermal   | Check superheat in accordance with Paragraph 3.5; adjust valve as necessary                  |
|                 | expansion valve                               | Check thermal expansion valve bulb placement and insulation                                  |
|                 | 4. Defective compressor                       | Check compressor for proper operation                                                        |
|                 | 5. High discharge pressure                    | Refer to symptom H above                                                                     |
|                 | 6. Airflow is too high                        | Check external static pressure                                                               |
| N. Supply air   | 1. Airflow is too low                         | Check evaporator coil and filters, check for closed dampers or grills, check drive for loose |
| temperature is  |                                               | parts, belts, or misalignment, and check external static pressure                            |
| too low         | 2. Return air temperature too low             | Check entering air wet bulb conditions                                                       |
| O. Liquid line  | 1. Refrigerant undercharge                    | Check subcooling                                                                             |
| is too hot      | 2. High discharge pressure                    | Refer to symptom H above                                                                     |

#### 7.2 Troubleshooting Compressor Digital Controller (All MAPS<sup>®</sup> IV Models)

**General:** The digital controller is located in the electrical compartment and acts as the interface between the digital compressor and the unit controller. If the unit interface display indicates critical Alarm Code 17, Modulating Capacity Compressor Failure, check the LED lights on the digital controller.

The alert code (red LED flashes) on the digital controller remains active and the compressor de-energized until the reset conditions have been met or the 24VAC power is cycled off and on. All Codes except 6 result in compressor (contactor and unloader valve) being de-energized.

NOTE: To identify MAPS<sup>®</sup>IV models, refer to paragraph 1.0.

#### **Compressor Digital Controller LEDs**

| LED State                                            |                                           | Indiantian                                                             | Description                                                                                                    |  |
|------------------------------------------------------|-------------------------------------------|------------------------------------------------------------------------|----------------------------------------------------------------------------------------------------|--|
| Color                                                | Code                                      | indication                                                             | Description                                                                                                    |  |
| Green Solid Power (24VAC present at power terminals) |                                           | Power (24VAC present at power terminals)                               | Modulating capacity compressor starts only when demand signal input is above 1.45VDC and no ALERTS (red LED flashes) are active     |  |
|                                                      | Flashing Anti-short cycle timer is active |                                                                        | ive                                                                                                    |  |
| Yellow                                               | Solid                                     | Unloader (solenoid valve<br>is energized; compressor<br>capacity is 0) | Modulating capacity compressor always unloads for 0.1 seconds at startup                                                            |  |
|                                                      | Not lit                                   | No abnormal operation alerts                                           |                                                                                                    |  |
| Red                                                  | Two<br>flashes                            | High discharge<br>temperature alert<br>(thermistor temperature         | Modulating capacity compressor is be allowed to restart<br>after 30-minute delay and after thermistor temperature is<br>below 250°F |  |
|                                                      |                                           | >268°F or thermistor is<br>short circuited)                            | Compressor will lockout after five alerts within 4 hours and<br>can only be reset by cycling 24VAC power OFF and ON                 |  |

(continued) O-MAPSIII&IV-CAB-ABC (06-19) PN257004R9, Page 33

# 7.2 Troubleshooting

Compressor Digital Controller (All MAPS<sup>®</sup> IV Models) (cont'd)

### Compressor Digital Controller LEDs (cont'd)

| LED   | State            | Indication                                                                         | Description                                                                                                    |  |
|-------|------------------|------------------------------------------------------------------------------------|----------------------------------------------------------------------------------------------------|--|
| Color | Code             | Indication                                                                         | Description                                                                                                    |  |
|       | Three<br>flashes | Compressor protector trip<br>(demand signal >1.44VDC                               | Possible causes: internal overload, fuse or breaker,<br>compressor wiring<br>After 2-minute anti-short cycle timer has timed out, con-                                                                                                    |  |
|       |                  | and no compressor<br>current)                                                      | troller attempts to restart compressor as long as demand is above 1.44VDC                                                                                                    |  |
|       |                  |                                                                                    | No lockout feature                                                                                                    |  |
|       | Four             | Locked rotor alert                                                                 | Locked rotor sensed by controller on four consecutive startups                                                                                                    |  |
|       | Tlasnes          |                                                                                    | Lockout occurs and can only be reset by cycling 24VAC power OFF and ON                                                                                                    |  |
|       | Five             | Demand signal loss                                                                 | When demand signal input rises to >0.5VDC, alarm code resets                                                                                                    |  |
| Red   | flashes          | (<0.5VDC)                                                                          | When demand reaches >1.44VDC and anti-short cycle timer has timed out, modulating capacity compressor restarts                                                                                                    |  |
|       | Six<br>flashes   | Discharge thermistor fault (no signal being received)                              | Modulating compressor capacity limited to 50%; reconnect or replace thermistor                                                                                                    |  |
|       | Seven<br>flashes | Unloader solenoid valve fault                                                      |                                                                                                    |  |
|       | _                | Compressor contactor<br>fault (compressor running<br>on <1.44VDC demand<br>signal) | Modulating compressor runs unloaded                                                                                                    |  |
|       | Eight<br>flashes |                                                                                    | Alarm resets when current is no longer detected while<br>system demand signal is <1.44VDC                                                                                                    |  |
|       | Nine<br>flashes  | Low 24vac supply to con-<br>troller (<18.5VAC)                                     | Alarm resets when supply voltage to controller rises to<br>>19.5VAC                                                                                                    |  |
| All   | Solid            | Digital compressor<br>controller failure                                           | Test installed digital compressor controller to verify that it is working properly                                                                                                    |  |
| All   | Flashing         |                                                                                    | <ul> <li>Input Test: 24VAC must be supplied to 24VAC and 24COM</li> <li>1) Thermistor input: disconnect thermistor (T1 and T2); LED should display code 6</li> <li>2) Demand input: disconnect unit controller (C1 and C2); LED should display code 5 unless previous alert code was present</li> </ul>                                                                                                    |  |
|       |                  | shing 24VAC supply too low for operation                                           | <ul> <li>Output Test: 24VAC must be supplied to 24VAC and 24COM and 24–250VAC must be supplied to L1 and L2</li> <li>1) Contactor output: while controller is powered off (no supply voltage to 24VAC and 24COM), disconnect signal wire from C1 and C2, add jumper wires from P3 to C2 and from P1 to C1, and reapply power to 24VAC and 24COM (if normal function is occurring, voltage across M1 and M2 should be same as across L1 and L2 unless LED ALERT code is present)</li> <li>2) Unloader output: while controller is modulating unloader solenoid (whenever yellow LED is lit), voltage across U1 and U2 should be same as across L1 and L2</li> </ul> |  |

# 7.3 Troubleshooting Heat Section

# 7.3.1 Electric Heat Section Troubleshooting (Models RECB, RECC, REDB, and REDC)

| Symptom                             | Probable Cause                                 | Remedy                                                                       |
|-------------------------------------|------------------------------------------------|------------------------------------------------------------------------------|
| Unit does not 1. No power to unit T |                                                | Turn on power                                                                |
| operate                             |                                                | Check supply fuses or main circuit breaker                                   |
|                                     | 2. Blown fuse(s)                               | Check and replace as necessary                                               |
|                                     | 3. Defective or incorrect wiring               | Check wiring and connections (refer to wiring diagram provided with unit)    |
|                                     | 4. Defective or burned out control transformer | Check secondary voltage using voltmeter; replace as necessary                |
| Fan operates                        | 1. Dirty filters                               | Check filters and clean or replace as necessary                              |
| but element                         | 2. Defective air proving switch                | Check and replace as necessary                                               |
| does not heat                       | 3. Blown element fuses                         | Check and replace as necessary                                               |
| Insufficient heat                   | 1. Burned out element                          | Turn off power and check element resistance using ohmmeter; replace if open  |
|                                     | 2. Blown fuses                                 | Check and replace as necessary                                               |
|                                     | 3. Cycling on limit control                    | Check air throughput (temperature rise)                                      |
|                                     |                                                | Check motor rpm against nameplate rating; replace motor if speed is too slow |
|                                     |                                                | Check limit control wiring and connections                                   |
|                                     |                                                | Check continuity through limit control and replace as necessary              |
|                                     | 4. Defective or incorrect wiring               | Check wiring and connections (refer to wiring diagram provided with unit)    |

| Symptom                 | Probable Cause                                                                         | Remedy                                                                                                    |  |  |
|-------------------------|----------------------------------------------------------------------------------------|----------------------------------------------------------------------------------------------------|--|--|
| Venter motor will       | 1. No power to unit                                                                    | Turn on power                                                                                                    |  |  |
| not start               |                                                                                        | Check supply fuses or main circuit breaker                                                                        |  |  |
|                         | 2. No 24V power to ignition system circuit<br>board                                    | Turn up thermostat and check control transformer output                                                           |  |  |
|                         | 3. Integrated circuit board fuse blown                                                 | Correct cause and replace fuse                                                                                    |  |  |
|                         | 4. No power to venter motor                                                            | Tighten connections at circuit board and/or motor terminals                                                       |  |  |
|                         | 5. Integrated circuit board defective                                                  | Replace integrated circuit board                                                                                  |  |  |
|                         | 6. Defective venter motor or capacitor                                                 | Replace defective part(s)*                                                                                        |  |  |
| Burner will             | 1. Manual valve not open                                                               | Open manual valve                                                                                                 |  |  |
| not light               | 2. Air in the gas line                                                                 | Bleed gas line (initial startup only)                                                                             |  |  |
|                         | 3. Gas pressure too high or too low                                                    | Adjust gas pressure in accordance with installation manual (form I-MAPSIII&IV)                                    |  |  |
|                         | 4. No spark                                                                            | Proceed as follows:                                                                                               |  |  |
|                         | a) Loose wire connections                                                              | Ensure that all wire connections are solid                                                                        |  |  |
|                         | b) Transformer failure                                                                 | Ensure that 24 volts is available                                                                                 |  |  |
|                         | c) Incorrect spark gap                                                                 | Maintain spark gap at 1/8 inch                                                                                    |  |  |
|                         | d) Spark cable shorted to ground                                                       | Replace worn or grounded spark cable                                                                              |  |  |
|                         | e) Spark electrode shorted to ground                                                   | Replace ceramic spark electrode if it is cracked or grounded                                                      |  |  |
|                         | f) Burner not grounded                                                                 | Ensure that circuit board is grounded to ignitor                                                                  |  |  |
|                         | g) Ignition system circuit board not grounded                                          | Ensure that circuit board is grounded to furnace chassis                                                          |  |  |
|                         | h) Unit not properly grounded                                                          | Ensure that unit is properly field-grounded to earth ground and is properly phased (L1 to hot lead L2 to neutral) |  |  |
|                         | i) Ignition system circuit board fuse blown                                            | Correct cause and replace fuse                                                                                    |  |  |
|                         | j) Modulation system out of acceptance range                                           | Review error codes on board (refer to pages 36–39)                                                                |  |  |
|                         | j) Faulty circuit board                                                                | If 24V power is available to circuit board and all other causes have been eliminated, replace board               |  |  |
|                         | 5. Lockout device interrupting control circuit<br>by above causes                      | Reset lockout by interrupting control                                                                             |  |  |
|                         | 6. Combustion air proving switch not closing                                           | Remove obstructions from vent                                                                                     |  |  |
|                         |                                                                                        | Replace faulty tubing to pressure switch                                                                          |  |  |
|                         | 7. Faulty combustion air proving switch                                                | Replace combustion air proving switch                                                                             |  |  |
|                         | 8. Valve not operating                                                                 | Proceed as follows:                                                                                               |  |  |
|                         | a) Defective valve                                                                     | If 24V power is measured at valve connections and valve remains closed, replace valve                             |  |  |
|                         | b) Loose wire connections                                                              | Check and tighten all wiring connections                                                                          |  |  |
|                         | 9. Circuit board does not power valves                                                 | Proceed as follows:                                                                                               |  |  |
|                         | a) Loose wire connections                                                              | Check and tighten all wiring connections                                                                          |  |  |
|                         | b) Flame sensor grounded                                                               | Ensure that flame sensor lead is not grounded                                                                     |  |  |
|                         |                                                                                        | Ensure that flame sensor insulation or ceramic is not cracked; replace as required                                |  |  |
|                         | c) Gas pressure too high or too low                                                    | Adjust gas pressure in accordance with installation manual (form I-MAPSIII&IV)                                    |  |  |
|                         | d) Cracked ceramic at sensor                                                           | Replace sensor                                                                                                    |  |  |
| Burner cycles           | 1. Gas pressure too high or too low                                                    | Adjust gas pressure in accordance with installation manual (form I-MAPSIII&IV)                                    |  |  |
| on and oπ               | 2. Burner not grounded                                                                 | Ensure that integrated circuit board is grounded to ignitor                                                       |  |  |
|                         | 3. Circuit board not grounded                                                          | Ensure that integrated circuit board is grounded to furnace chassis                                               |  |  |
|                         | 4. Faulty integrated circuit board                                                     | If 24V power is available to circuit board and all other causes have been eliminated, replace board               |  |  |
|                         | 5. Combustion air proving switch not closing                                           | Ensure that unit is properly vented                                                                               |  |  |
|                         |                                                                                        | Remove obstruction(s) from vent                                                                                   |  |  |
|                         |                                                                                        | Replace faulty tubing to pressure switch                                                                          |  |  |
|                         | 6. Faulty combustion air proving switch                                                | Replace combustion air proving switch                                                                             |  |  |
|                         | 7. Flame sensor grounded                                                               | Ensure that flame sensor lead is not grounded                                                                     |  |  |
|                         | 0. Created comming at a man                                                            |                                                                                                    |  |  |
|                         | 8. Cracked ceramic at sensor                                                           | Replace sensor                                                                                                    |  |  |
| No hoot while           | 9. Incorrect polarity                                                                  | Adjust also sutlet pressure in accordance with installation manual (form                                          |  |  |
| heater is               |                                                                                        | I-MAPSIII&IV)                                                                                                    |  |  |
| Vontor motor will       |                                                                                        | Check wiring and connections                                                                                      |  |  |
| Venter motor will       | Circuit open     Defective integrated circuit beard                                    | Penlage board                                                                                                    |  |  |
|                         | 2. Delective integrated circuit board                                                  | Replace board                                                                                                    |  |  |
| Venter motor            | 1. Low or high voltage supply                                                          | Correct electric supply                                                                                           |  |  |
| cuts out on<br>overload | 2. Defective motor or capacitor                                                        | Replace defective part(s)*                                                                                        |  |  |
| *It is recommend        | ed that the capacitor be replaced when replacing the motor (refer to paragraph 4.1.2). |                                                                                                    |  |  |

# 7.3.2 Gas Heat Section Troubleshooting (Models RDCB, RDCC, RDDB, and RDDC)

# 7.3 Troubleshooting Heat Section (cont'd)

# 7.3.3 Troubleshooting Modulating Control Module used on Cabinet A, B, and C Gas Heat Sections

The control that operates the furnace in a MAPS<sup>®</sup>III cabinet A, B, and C has a built-in, self-diagnostic capability. The control continuously monitors its own operation and the operation of the system. The LED on the control indicates the current state, warnings, failures, and test modes.

| Normal Furnace Operation Display |                                          |                                                                                                    |  |
|----------------------------------|------------------------------------------|----------------------------------------------------------------------------------------------------|--|
| LED Display                      | Heat Mode                                | Description                                                                                                    |  |
| 888                              | OFF Mode (OFF)                           | System Idle: control board has power, no faults found, no call for heat                                                                                                    |  |
| 000                              | PURGE Mode (Pur)                         | System is purging heat exchanger: no gas on, no flame, venter motor runs for specified purge timings                                                                                               |  |
| 800                              |                                          | Purge cycles occur immediately before and after each burner operation                                                                                                    |  |
| 898                              | IGNITION Mode (Ign)                      | System is initiating burner operation: ignitor energized, modulating valve moved to ignition setting, gas on; maintained for trial-for-ignition period and for 5-second flame stabilization period |  |
| 888                              | WARM-UP Mode (HEA)<br>(Board Self Check) | Period between ignition and run: system checks completed before modulation control begins                                                                                                    |  |
| 888                              | RUN Mode (run)                           | Normal modulating operation                                                                                                    |  |
| 888                              | Ignition Retry (rEt)                     | System has had failed ignition attempt or has lost flame during burner operation                                                                                                    |  |
|                                  |                                          | System is beginning another ignition cycle                                                                                                    |  |

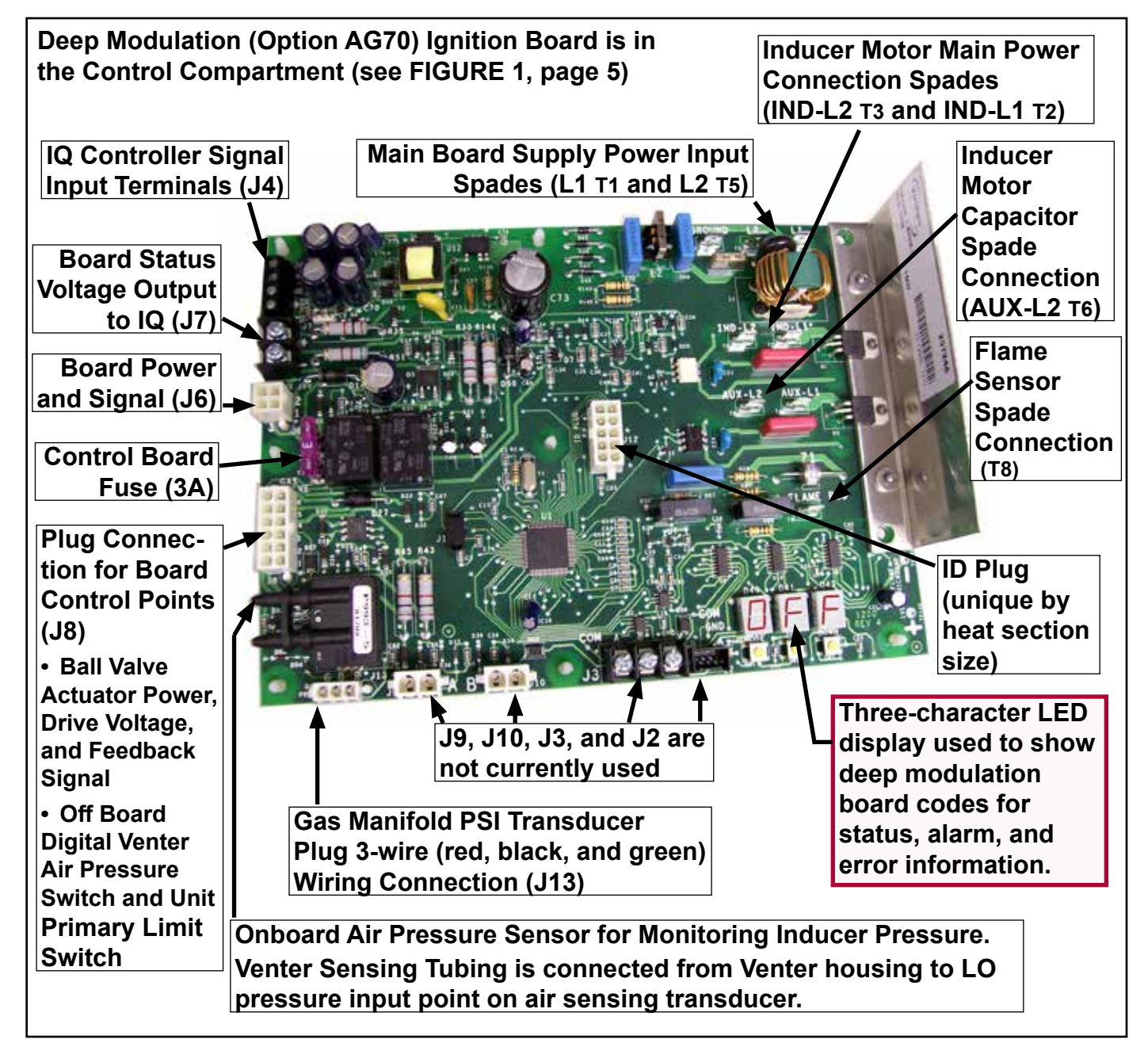

|      | Gas Heat Section Modulating Control FUNCTIONAL ALERTS                                  |                                                                                                    |                                                                                                    |                                                                                                    |  |
|------|----------------------------------------------------------------------------------------|----------------------------------------------------------------------------------------------------|----------------------------------------------------------------------------------------------------|----------------------------------------------------------------------------------------------------|--|
| Code | Alert                                                                                  | Description                                                                                                    | Probable Cause                                                                                                    | Remedy                                                                                                    |  |
| 888  | Failed ignition<br>attempt (AO1)<br>Maximum<br>number of<br>allowed retries<br>not met | Flame could not be<br>established during trial for<br>ignition period. This alert<br>indicates that maximum<br>number of retries has not<br>been exceeded and furnace<br>operation will continue with<br>apother ignition attempt | Refer to 883 in LOCKO                                                                                                    | JT ERRORS section, pages 38–39                                                                                                    |  |
|      | Lost Flame                                                                             | Flame sensor signal has                                                                                                    | A. Flame sensor coated                                                                                                    | 1. Clean flame rod sensor                                                                                                    |  |
|      | (AO2)                                                                                  | been lost after flame is                                                                                                    | B. Flame sensor                                                                                                    | 1. Check flame sensor wiring integrity and ceramic for cracks                                                                                                    |  |
|      |                                                                                        | established during call for heat. This alert is displayed                                                                                                    | improperly mounted or grounded                                                                                            | 2. Reinstall/replace flame sensor                                                                                                    |  |
|      |                                                                                        | prior to next ignition attempt.                                                                                                    | C. Unstable flame pattern                                                                                                 | <ol> <li>Verify that spacing between burner body and burner shield is equal<br/>across entire length of burner</li> </ol>                                                                                                  |  |
|      |                                                                                        |                                                                                                    |                                                                                                    | 2. Check that seals between heat exchanger header and heat exchanger tubes are sound (refer to Paragraph 4.1.1)                                                                                                    |  |
|      |                                                                                        |                                                                                                    |                                                                                                    | <ol><li>Ensure that heat section door gasket is in place and doors are properly<br/>aligned</li></ol>                                                                                                    |  |
|      |                                                                                        |                                                                                                    | D. Insufficient intermediate                                                                                              | 1. Check for faulty gas valve wiring                                                                                                    |  |
|      |                                                                                        |                                                                                                    | gas manifold pressure                                                                                                    | 2. Check 24VAC to gas valve assembly                                                                                                    |  |
|      |                                                                                        |                                                                                                    | valve                                                                                                    | 3. Check inlet pressure to safety gas valve                                                                                                    |  |
|      |                                                                                        |                                                                                                    |                                                                                                    | 5. Replace safety das valve if faulty                                                                                                    |  |
|      |                                                                                        |                                                                                                    | E. Insufficient das manifold                                                                                              | 1. Check voltage to gas valve actuator (2–10VDC depending on model)                                                                                                    |  |
|      |                                                                                        |                                                                                                    | pressure to burner through                                                                                                | ··· •·································                                                                                                    |  |
|      |                                                                                        |                                                                                                    | modulating ball valve<br>assembly                                                                                         | 2. Check alignment and setscrew connection between ball valve and actuator (refer to Paragraph 4.3)                                                                                                    |  |
| 888  | Insufficient<br>Combustion Air                                                         | Furnace cannot achieve desired combustion air flow                                                                                                    | A. High altitude operation                                                                                                | 1. Normal operation; furnace automatically de-rates for high-altitude<br>conditions                                                                                                    |  |
|      | (AO3)                                                                                  | due to blockage or high-                                                                                                    | B. Partially blocked vent                                                                                                 | 1 Check air inlet and outlet for blockage                                                                                                    |  |
|      | Furnace                                                                                | altitude operation, resulting<br>in de-rate of furnace.                                                                                                    |                                                                                                    | 2. Check venting configuration for excessive venting length, improper<br>sizing, etc                                                                                                    |  |
|      |                                                                                        |                                                                                                    | C. Leak in sensing hose                                                                                                   | 1. Check sensing hose for cracks, crimps, or loose connections                                                                                                    |  |
|      |                                                                                        |                                                                                                    | D. Low line Voltage                                                                                                    | 1. Check line voltage to control board; voltage should be within 10% of nameplate                                                                                                    |  |
|      |                                                                                        |                                                                                                    | E. Faulty venter assembly                                                                                                 | 1. Verify that venter assembly is functioning properly (refer to sensing pressure chart on page 30)                                                                                                    |  |
| 888  | Limited Low<br>Fire (AO4)                                                              | Automatic adaptive program is currently limiting lower                                                                                                    | A. Low gas line pressure                                                                                                  | 1. Ensure gas supply is connected to furnace and check for proper line<br>pressure                                                                                                    |  |
|      |                                                                                        | range of modulation at avoid                                                                                                    | B. Insufficient intermediate                                                                                              | 1. Check for faulty gas valve wiring                                                                                                    |  |
|      |                                                                                        | conditions Alert is displayed                                                                                                    | gas manifold pressure                                                                                                    | 2. Check 24VAC to gas valve assembly                                                                                                    |  |
|      |                                                                                        | during run cycle once flame-                                                                                                    | linough gas salely valve                                                                                                  | 3. Check intel pressure to safety gas valve:<br>4. Check outlet pressure from safety gas valve: adjust as pecessary                                                                                                    |  |
|      |                                                                                        | out condition has triggered                                                                                                    |                                                                                                    | 5 Replace safety das valve if faulty                                                                                                    |  |
|      |                                                                                        | Limited Low Fire function.                                                                                                    | C. Faulty burner operation                                                                                                | 1. Check burner orifice for proper size and blockage                                                                                                    |  |
|      |                                                                                        | This function is reset by                                                                                                    | D. Faulty flame sensor                                                                                                    | 1. Check flame rod wiring and connections                                                                                                    |  |
|      |                                                                                        | cycling power to board.                                                                                                    |                                                                                                    | 2. Check for proper alignment of flame rod                                                                                                    |  |
|      |                                                                                        |                                                                                                    | E lucase en ellement ef                                                                                                   | 3. Clean flame rod sensor                                                                                                    |  |
|      |                                                                                        |                                                                                                    | the modulating actuator<br>and the gas ball valve                                                                         | in fully-open position when actuator is energized (ACTUATOR DRIVE =<br>9.6VDC or greater)                                                                                                    |  |
|      |                                                                                        |                                                                                                    |                                                                                                    | 2. Ensure that setscrew on actuator is tightened to ball valve stem                                                                                                    |  |
|      |                                                                                        |                                                                                                    | F. Blocked or improper                                                                                                    | 1. Check air inlet and outlet for blockage                                                                                                    |  |
|      |                                                                                        |                                                                                                    | venting                                                                                                    | 2. Check venting configuration for excessive venting length, improper<br>sizing, etc                                                                                                    |  |
|      |                                                                                        |                                                                                                    | G. Improper jumper<br>connection on IQ UI-12<br>causing AO-4 to show on<br>BacView as alarm and<br>disables heat sequence | 1. Verify that the IQ heating feedback input is set to receive the ignition<br>board voltage output of 0-10VDC from terminals J7 by making sure<br>jumpers are set to receive 0-10VDC signal on UI-12 of the IQ controller |  |
|      | Weak Flame                                                                             | Flame signal level is less                                                                                                    | A. Flame sensor coated                                                                                                    | 1. Clean flame rod sensor                                                                                                    |  |
| כטם  | Signal (AO5)                                                                           | than optimal for this furnace.                                                                                                    | B. Flame sensor                                                                                                    | 1. Check flame sensor wiring integrity and ceramic for cracks                                                                                                    |  |
|      |                                                                                        | Maintenance of flame<br>sensing components is<br>advised.                                                                                                    | improperly mounted or grounded                                                                                            | 2. Reinstall/replace flame sensor                                                                                                    |  |
|      |                                                                                        |                                                                                                    | C. Unstable flame pattern                                                                                                 | 1. Verify that spacing between burner body and burner shield is equal across entire length of burner                                                                                                    |  |
|      |                                                                                        |                                                                                                    |                                                                                                    | 2. Check that seals between heat exchanger header and heat exchanger tubes are sound (refer to Paragraph 4.1.1)                                                                                                    |  |
|      |                                                                                        |                                                                                                    |                                                                                                    | <ol> <li>Ensure that heat section door gasket is in place and that door is<br/>properly aligned</li> </ol>                                                                                                    |  |

(continued)

# 7.3 Troubleshooting Heat Section (cont'd)

# 7.3.3 Troubleshooting Modulating Control Module used on Cabinet A, B, and C Gas Heat Sections (cont'd)

|                            |                                                                                                    | Gas Hea                                                                                                    | t Section Modulating                                      | Control LOCKOUT ERRORS                                                                                                    |
|----------------------------|----------------------------------------------------------------------------------------------------|----------------------------------------------------------------------------------------------------|-----------------------------------------------------------|----------------------------------------------------------------------------------------------------|
| Code                       | Alert                                                                                                    | Description                                                                                                    | Probable Cause                                            | Remedy                                                                                                    |
| BBB Igr<br>Bo<br>Fa<br>(88 | Ignition<br>Board<br>Failure<br>(888)                                                                                                    | Ignition board startup<br>checks have detected<br>error.                                                                          | A. Faulty transformer                                     | Check 24V transformer for correct output     Check connections and wiring to control board and other components     connected to 24V source     S. Replace if necessary |
|                            |                                                                                                    |                                                                                                    | B. Faulty control board                                   | 1. Turn off power to furnace, wait 30 seconds and turn power back on;<br>retry ignition sequence and see if system responds<br>2. Replace control board if necessary    |
| 883                        | Failed<br>Ignition                                                                                                    | Flame could not be established during                                                                                             | A. Insufficient gas line<br>pressure                      | 1. Ensure that gas supply is connected to furnace and check for proper line pressure                                                                                    |
|                            | (EO1)<br>Maximum                                                                                                    | multiple trial-for-<br>ignition periods (3).                                                                                      | B Gas valve control turned<br>OFF                         | 1. Turn gas valve to ON position                                                                                                    |
|                            | Retries (3)<br>Exceeded                                                                                                    | of retries has been                                                                                                    | ignition                                                  | Check (gnition voitage (115VAC from board to transformer) and wiring     Check 24VAC transformer for DSI board     Check for for the new when wide                      |
|                            |                                                                                                    | is in lockout condition                                                                                                    | D. Insufficient intermediate                              | 1. Check for faulty gas valve wiring                                                                                                    |
|                            |                                                                                                    | System Shutdown                                                                                                    | through gas safety valve                                  | 2. Check inlet pressure to safety das valve                                                                                                    |
|                            |                                                                                                    | alarm lockout will need                                                                                                    |                                                           | 4. Check outlet pressure from safety gas valve: adjust as needed                                                                                                    |
|                            |                                                                                                    | to be reset through                                                                                                    |                                                           | 5. Replace safety gas valve if faulty                                                                                                    |
|                            |                                                                                                    | BacView interface or                                                                                                    | E. Insufficient gas manifold                              | <ol> <li>Check voltage to gas valve actuator (7–10VDC depending on model)</li> </ol>                                                                                    |
|                            |                                                                                                    | IQ controller will need to be power cycled.                                                                                       | pressure to burner through modulating ball valve assembly | 2. Check alignment and setscrew connection between ball valve and actuator (refer to Paragraph 4.3)                                                                     |
|                            |                                                                                                    |                                                                                                    | F. Burners do not light                                   | 1. Check spark rod assembly for proper location, spark gap, etc.                                                                                                    |
|                            |                                                                                                    |                                                                                                    |                                                           | 2. Verify that spacing between burner body and burner shield is equal across entire length of burner                                                                    |
|                            |                                                                                                    |                                                                                                    |                                                           | 3. Check burner orifice for proper size and blockage                                                                                                    |
|                            |                                                                                                    |                                                                                                    | G. Burners light and remain                               | 1. Check flame rod wiring and connections                                                                                                    |
|                            |                                                                                                    |                                                                                                    | lit for about 5 seconds                                   | 2. Check for proper alignment of name rod                                                                                                    |
| 000                        | Primary                                                                                                    | Control board                                                                                                    | A. Improper circulating                                   | 1. Check filter/replace if dirty                                                                                                    |
| 000                        | Limit/Fuse                                                                                                    | safety fuse has                                                                                                    | airflow                                                   | 2. Check for improperly-sized duct system                                                                                                    |
|                            | Failure<br>(EO2)                                                                                                    | blown or primary                                                                                                    |                                                           | 3. Check for faulty blower motor                                                                                                    |
|                            |                                                                                                    | temperature limit has<br>opened, indicating                                                                                       |                                                           | 4. Check for faulty blower motor wiring                                                                                                    |
|                            |                                                                                                    |                                                                                                    | B. Primary limit switch failure                           | 1. Check for an open primary limit switch at ambient temperature                                                                                                    |
|                            |                                                                                                    | temperatures for this                                                                                                    | C. Fuse is blown                                          | Check and replace luse on board     Ensure that fuse socket is tight: crimp fuse terminals if pecessary                                                                 |
|                            |                                                                                                    | furnace have been<br>exceeded.                                                                                                    | D. Faulty primary limit switch wiring                     | 1. Check primary limit wiring continuity from switch to control board                                                                                                   |
| 888                        | Modulation                                                                                                    | Control lost position                                                                                                    | A. Faulty modulation valve                                | 1. Ensure that wiring is connected per unit wiring diagram                                                                                                    |
| 000                        | Valve                                                                                                    | feedback from                                                                                                    | actuator wiring                                           | 2. Check for loose pins or bad connections                                                                                                    |
|                            |                                                                                                    | modulating gas valve                                                                                                    |                                                           | 3. Check for frayed wiring or shorts to ground                                                                                                    |
|                            | (EO3)                                                                                                    |                                                                                                    | B. Modulation valve actuator failure                      | 1. Ensure that actuator has 24V power<br>2. Ensure that actuator is receiving signal from control board (2, 10)/DC)                                                     |
|                            |                                                                                                    |                                                                                                    |                                                           | 2. Ensure that actuator is receiving signal from control board (2–10VDC)<br>3. Check for actuator feedback to control board (2–10VDC)                                   |
| 000                        | Air Sensor                                                                                                    | Air sensor reading is                                                                                                    | A. Faulty wiring or                                       | 1. Check pressure switch wiring                                                                                                    |
| 000                        | Failure                                                                                                    | too low for operating<br>conditions or air<br>pressure switch closed                                                              | connections                                               | 2. Check inducer wiring                                                                                                    |
|                            | (EO4) conditions or<br>Pressure<br>Sensor<br>Reading<br>Low conditions or<br>pressure swit<br>when sensor<br>low flow. Pres<br>switch MUST<br>open prior to<br>activation. |                                                                                                    |                                                           | 3. Check for plugged or disconnected vacuum hose(s)                                                                                                    |
|                            |                                                                                                    |                                                                                                    | B. Faulty pressure switch                                 | 1. Replace pressure switch                                                                                                    |
|                            |                                                                                                    | when sensor indicates<br>low flow. <i>Pressure</i><br><i>switch MUST be</i><br><i>open prior to venter</i><br><i>activation</i> . | C. Faulty pressure sensor,<br>located on board            | 1. Replace board                                                                                                    |
| 888                        | Air Sensor                                                                                                    | Air sensor reading is                                                                                                    | A. Faulty wiring or hose                                  | 1. Check pressure switch wiring                                                                                                    |
| 000                        | Failure                                                                                                    | too high when venter                                                                                                    | connections                                               | 2. Check venter motor wiring                                                                                                    |
|                            | (EO2)                                                                                                    | is off or air pressure                                                                                                    | P. Plackad ar improper                                    | 3. Check for broken or disconnected vacuum hose(s)                                                                                                    |
|                            | Pressure                                                                                                    | sensor indicates high                                                                                                    | Diocked of improper                                       | 2. Check venting configuration for excessive venting length improper                                                                                                    |
|                            | Sensor                                                                                                    | flow. Pressure switch                                                                                                    |                                                           | sizing, etc.                                                                                                    |
|                            | High                                                                                                    | MUST close to initiate ignition sequence.                                                                                         | C. Faulty pressure switch                                 | 1. Replace pressure switch                                                                                                    |

|                                                           |                                                                                         | Gas Heat Se                                                                                                    | ction Modulating Co                                                                                                    | ntrol LOCKOUT ERRORS (cont'd)                                                                                                    |
|-----------------------------------------------------------|-----------------------------------------------------------------------------------------|----------------------------------------------------------------------------------------------------|----------------------------------------------------------------------------------------------------|----------------------------------------------------------------------------------------------------|
| Code                                                      | Alert                                                                                   | Description                                                                                                    | Probable Cause                                                                                                    | Remedy                                                                                                    |
| 888                                                       | Gas<br>Sensor                                                                           | as Gas transducer<br>ensor reading is too low<br>ailure compared to expected<br>O6) value for modulating                                                            | A. Modulating actuator/ball valve not properly aligned                                                                                                    | 1. Perform modulating system gas valve alignment procedure (refer to Paragraph 4.3)                                                                                                    |
|                                                           | Failure<br>(EO6)                                                                        |                                                                                                    | B. Line pressure too low                                                                                                    | 1. Ensure that line pressure is properly adjusted for gas type and application; correct as necessary                                                                                             |
|                                                           | Pressure<br>Sensor<br>Reading                                                           | gas valve actuator<br>position. <i>When</i><br><i>furnace is operating at</i>                                                                                       | C. Intermediate regulated<br>pressure to low                                                                                                    | 1. Ensure that safety gas valve(s) are properly adjusted to specified outlet pressure; adjust as necessary in accordance with installation manual (form I-MAPSIII&IV)                            |
|                                                           | Low                                                                                     | 75% or higher (>8VDC analog input voltage)                                                                                                    | D. Wrong gas pressure<br>sensor installed                                                                                                    | 1. Ensure that proper gas transducer—either natural gas or propane—is installed; replace as necessary                                                                                            |
|                                                           |                                                                                         | manifold pressure<br>sensor must read 1.4<br>IN WC or higher.                                                                                                    | E. Gas pressure sensor<br>faulty                                                                                                    | 1. Ensure that gas manifold transducer is installed properly and is wired<br>in accordance with unit wiring diagram; replace as necessary                                                        |
| 888                                                       | Gas<br>Sensor                                                                           | Gas transducer<br>reading is too high                                                                                                    | A. Modulating actuator/ball valve not properly aligned                                                                                                    | 1. Perform modulating system gas valve alignment procedure (refer to Paragraph 4.3)                                                                                                    |
| Failure<br>(EO7)<br>Pressure<br>Sensor<br>Reading<br>High | Failure<br>(EO7)                                                                        | compared to expected value for modulating                                                                                                    | B. Line pressure too high                                                                                                    | 1. Ensure that line pressure is properly adjusted for gas type and application; correct as necessary                                                                                             |
|                                                           | Pressure gas valve actuator<br>Sensor position. When<br>Reading furnace is operating at | C. Intermediate regulated<br>pressure too high                                                                                                    | 1. Ensure that safety gas valve(s) are properly adjusted to specified outlet pressure; adjust as necessary in accordance with installation manual (form I-MAPSIII&IV) |                                                                                                    |
|                                                           | High                                                                                    | 75% or lower (<8VDC<br>analog input voltage)<br>manifold pressure<br>sensor must read 2.8<br>IN WC or lower.                                                        | D. Wrong gas pressure<br>sensor installed                                                                                                    | <ol> <li>Ensure that gas sensor—either natural gas or propane—is installed;<br/>replace as necessary</li> </ol>                                                                                  |
|                                                           |                                                                                         |                                                                                                    | E. Gas pressure sensor<br>faulty                                                                                                    | 1. Ensure that gas sensor is installed properly and is wired in accordance with unit wiring diagram; replace as necessary                                                                        |
| 883                                                       | Improper<br>Flame                                                                       | Control senses flame<br>present when gas                                                                                                    | A. Flame remains lit in OFF                                                                                                    | 1. Gas valve leaks—check wiring to remove continuous 24V to gas valve                                                                                                    |
|                                                           | Signal<br>(EO8)                                                                         | valve is commanded off.                                                                                                    | - ,                                                                                                    | 2. Gas valve is stuck open—remove, repair, or replace gas valve                                                                                                    |
| ECS No Fi<br>Rate<br>(EO9                                 | No Firing<br>Rate Input<br>(FO9)                                                        | Io Firing     Call for heat is sensed       Rate Input     (R and W closed) but       EO9)     firing rate is below       defined voltage     threshold for furnace | A. Faulty wiring to Analog+<br>and Analog– terminals                                                                                                    | <ol> <li>Ensure that wiring is connected in accordance with unit wiring diagram</li> <li>Check for loose pins or bad connections</li> <li>Check for fraved wiring or shorts to ground</li> </ol> |
|                                                           | ()                                                                                      |                                                                                                    | B. No signal from source                                                                                                    | Check firing rate input voltage—must be greater than 1.5VDC     Troubleshoot controller providing firing rate input to deep modulation                                                           |
| 898                                                       | Invalid I.D.                                                                            | Installed ID plug is not                                                                                                    | A. Incorrect ID plug installed                                                                                                    | Ignition control board 1. Ensure that ID plug is correct for furnace—check label                                                                                                    |
|                                                           | Plug (Eid) valid for this control board.                                                | valid for this control board.                                                                                                    |                                                                                                    | 2. Ensure that ID plug is properly inserted into mating connector on<br>control board                                                                                                    |
|                                                           |                                                                                         |                                                                                                    |                                                                                                    | 3. With ID plug installed, cycle power to furnace; board will display ID plug identity at powerup                                                                                                |
|                                                           |                                                                                         |                                                                                                    |                                                                                                    | 4. Install correct ID plug as necessary                                                                                                    |

# INDEX

Α Duct furnace 22 Air Proving Switch 20 Е R Ball Valve and Actuator in Gas **Electric Heat Section** Control Option AG70 28 Bearings 7 Maintenance 30 Belts 7 Braze 15 Burner 21 Burner Assembly and Gas Train F 23 Condenser Fan 8 Burner Maintenance 22 Filter Driers 14 Burner Orifices 23 Filters 6 Burner Removal Instructions 22 С Flame Sensor 23 Charge the System 16 Coil Maintenance 8 25 **Combustion Air Proving Switch** 30 G Compressor 12 Gas Heat Section Mount the Replacement Maintenance 21 Compressor 14 Compressor Handling 13 29 Compressor Maintenance 11 Compressor Oil Charge 14 29 Compressor Replacement 13 Compressors by Circuit 11 Compressor Staging 11 Gas Valves 26 Condenser Fans 8 н Condensing Coil Cleaning 8 Control Locations 5 HAZARD INTENSITY Control Locations (Heat Section) LEVELS 3 25 Heat Exchanger 21 Crankcase Heater 12.16 Cross-Reference 6 22 Curb duct furnace 22 Outside Air Hood 6 D Т Damper Motor 20 Dampers and Damper Controls 20 ID Plug 36 Digital Controller 12 Digital Controller and Sensors 20 Ignition Board 36 Digital Controller LED's 33

Variable Frequency Drive 20 Ignition System for Modulating Furnace with Gas Control Drive Components 7 Option AG70 25 Ignitor 23 L Check the Electrical System 15 Electric Heating Elements 31 Check System for Leaks 15 Limit Control 30 Energy Recovery Module 31 Maintenance Requirements 3 Evacuate the Circuit 15 Maintenance Schedule 4 Evaporator Coil Cleaning 9 Manifold Pressures for Gas Modulation System 28 Model 2 Model JHUP 22 т Modulating Gas Control Sequence of Operation 26 Filters in an Optional Energy Modulating Reheat 21 Recovery Module 7 Modulating System Gas Valve (Ball Valve and Actuator) Furnace Operation LED Display Alignment 28 Modulating Valve 27 Adjust Gas Modulation 28 Motor and Blower 8 0 Gas Manifold Pressure Switch Outside Air Hood 7 Gas Pressure Safety Switches R R410-A Refrigerant Charge for Gas Train for Modulating Control MAPS®III Models 16 (Option AG70) 26, 27 R410-A Refrigerant Charge for MAPS®IV Models 17 RCB 6 RCC 6 34 RDB 6 RDC 6 RDCB 6 Heat Exchanger Maintenance RDCC 6 RDDB 6 RDDC 6 Hot Gas Bypass Valve 21 RECB 6 RECC 6 I/Q System Controller 20 REDB 6 REDC 6 Deep Modulation (Option AG70) **REFERENCES** 40 Refrigerant Pressure and Ignition Control Module (Deep Temperatures 9 Modulation Board) 25

S

Setscrews 7 Cabinet C Sizes 6 Spark Board 25 Spark Gap 23 Motor Starter 20 SUBCOOLING 9 Subcooling 18 Recommended subcooling 9 SUPERHEAT 10 Recommended superheat 10 Superheat 18 Dirty Filter Switch 6 System Startup 17 Temperature/Pressure Conversion Chart 10 Thermal Expansion Valves 19 **Compressor Digital Controller** Troubleshooting 33 Troubleshooting Electric Heat Section (Models RECB and REDB) 34 Troubleshooting Gas Heat Section 36 Troubleshooting Gas Heat Section (Models RDCB and RDDB) 35 Troubleshooting Modulating Control 36 Troubleshooting Refrigeration (All Models) 32 Troubleshooting Gas Heat Section Dual Single-Stage Operating Gas Valve 27 Venter Maintenance 21 Venter Motor and Wheel 24 Venter Wheel Position 24 Voltage Imbalance 17 Voltage Phasing 17 Voltage Protection 21

**REFERENCES:** The Installation Manual, Control Instructions, this Operation/Maintenance Manual, and applicable supplier instructions are shipped with the unit. The literature listed below is also currently available at www.ReznorHVAC.com.

- Installation Manual (form I-MAPSIII&IV) applies to cabinets A, B, C, and D
- Control Instructions (form CP-MAPS D15/16/17/18)
- Replacement Parts (form P-MAPSIII&IV)

O-MĂPSIII&IV-CAB-ABC (06-19) PN257004R9

Energy Recovery Module Manual (form I-MAPSIII&IV-ER)

Record installation information on the back of the installation manual (form I-MAPSIII&IV).

Keep all booklets for future reference. REZNOR®

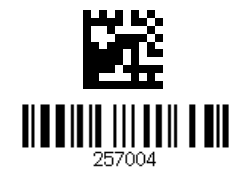